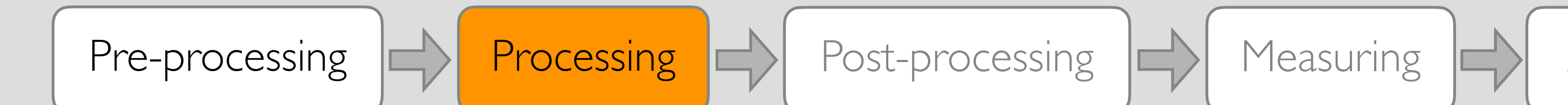

# 

• Segmentation is the division of an image into discrete regions.

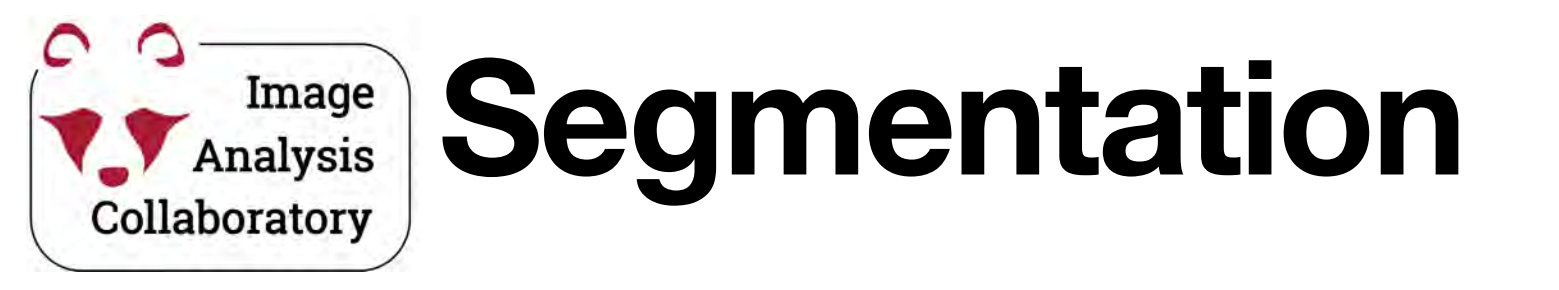

#### Input

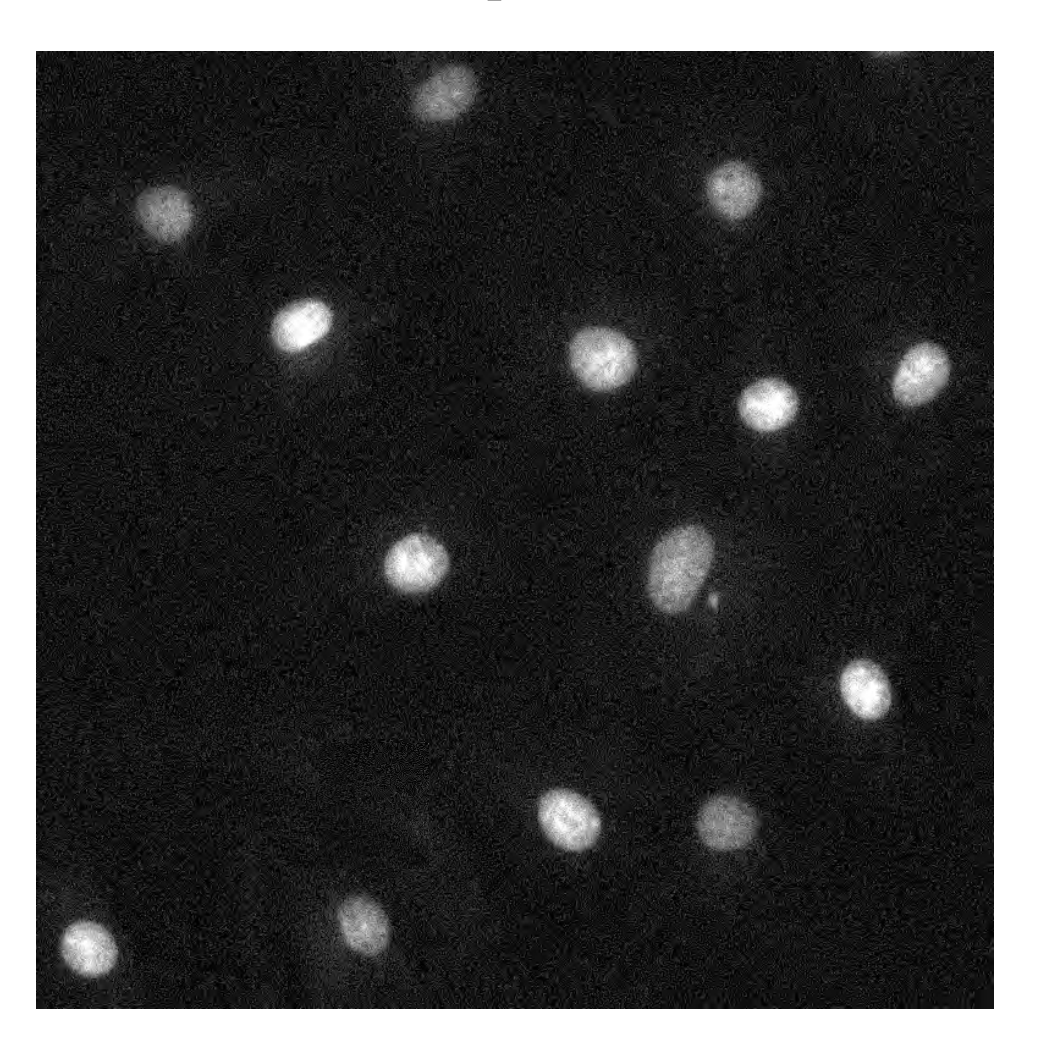

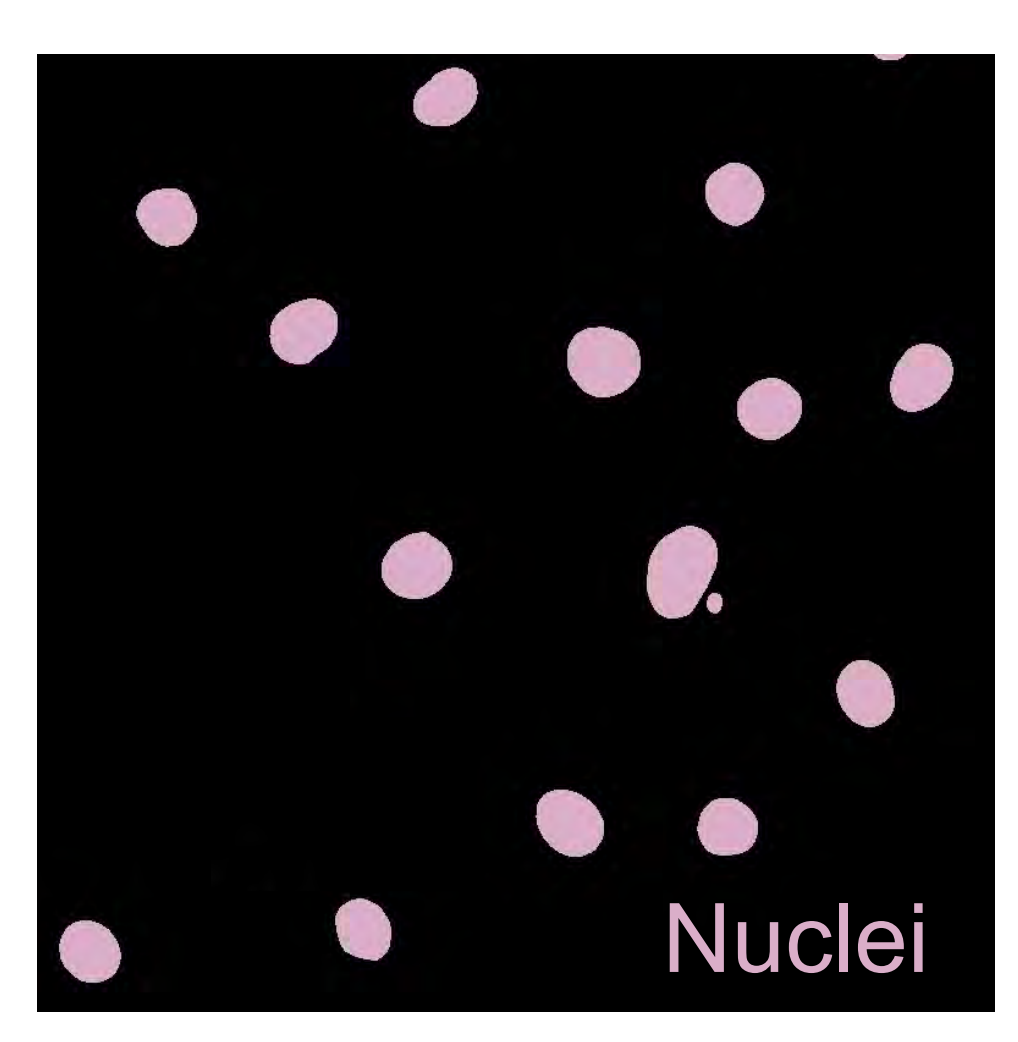

#### **Semantic**

Background

#### Instance

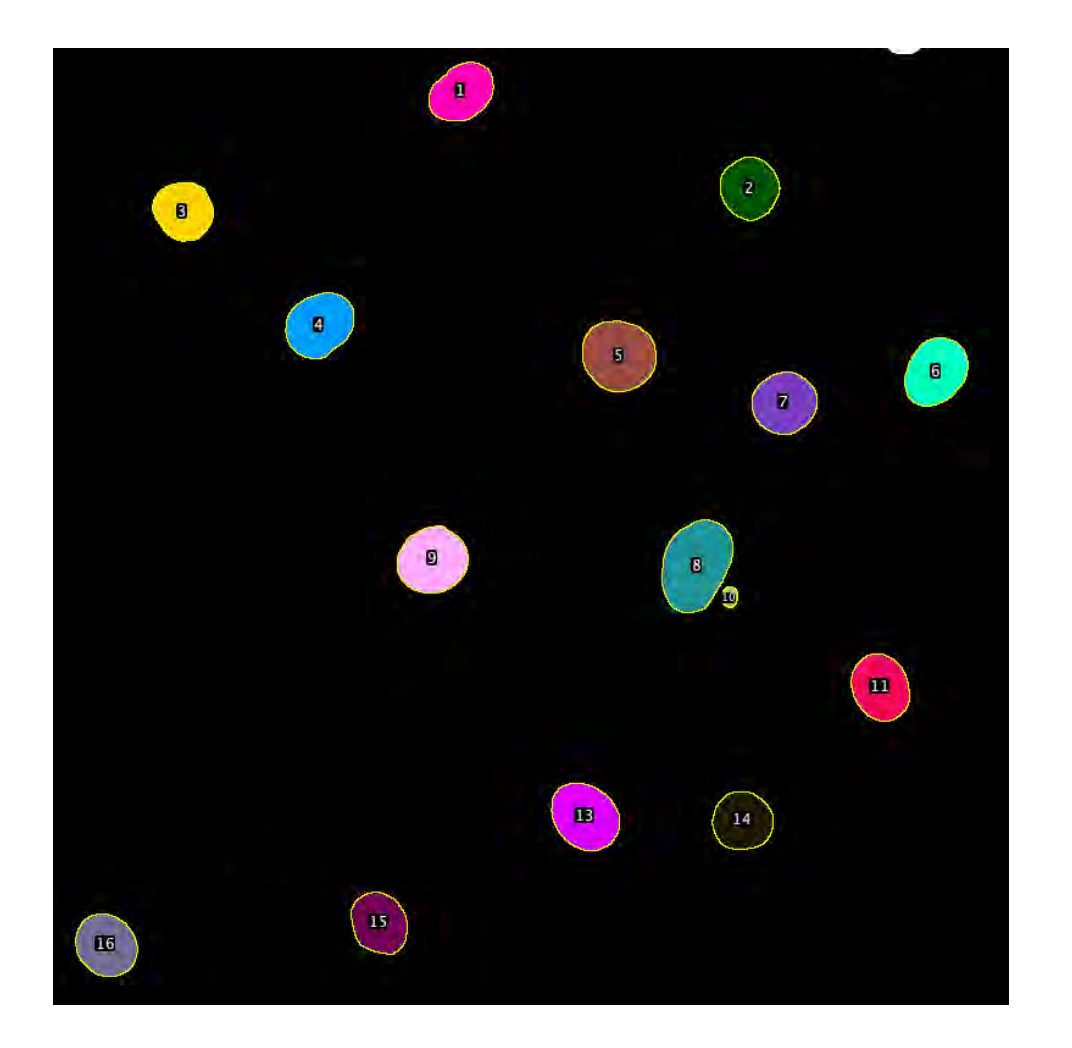

Background Nucleus 1 Nucleus 2 Nucleus 3

. . .

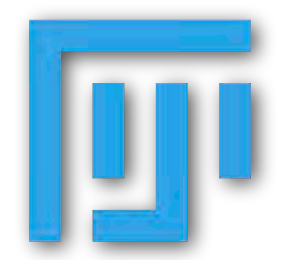

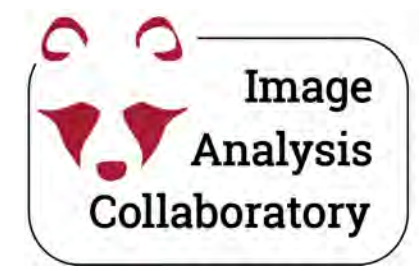

# Image Analysis How do we get segments?

- Thresholding-based
- Interactive tools based on classic machine learning
- Deep-learning based (Stardist, Cellpose)

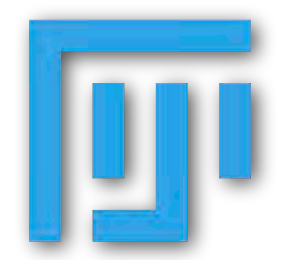

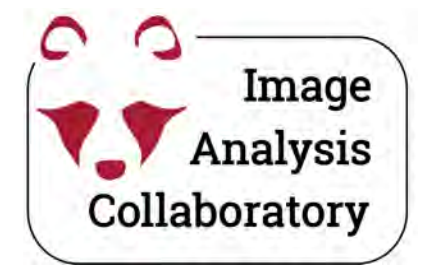

# Thresholding

The easiest way to segment an image is often by applying a global threshold.

This identifies pixels that are above or below a fixed threshold value, giving a binary image as the output.

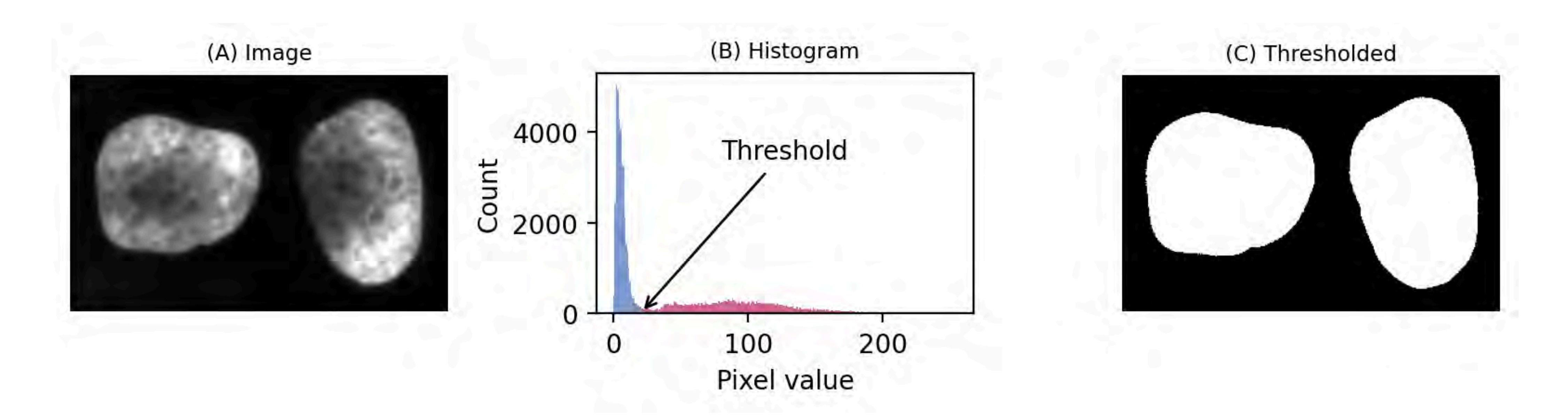

https://bioimagebook.github.io/chapters/2-processing/3-thresholding/thresholding.html

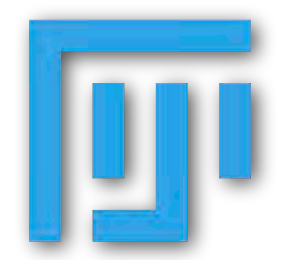

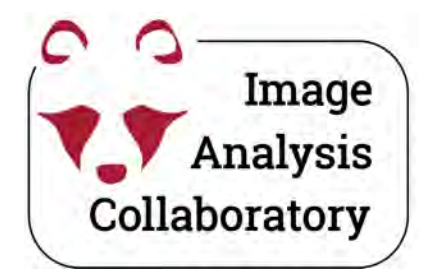

# Thresholding

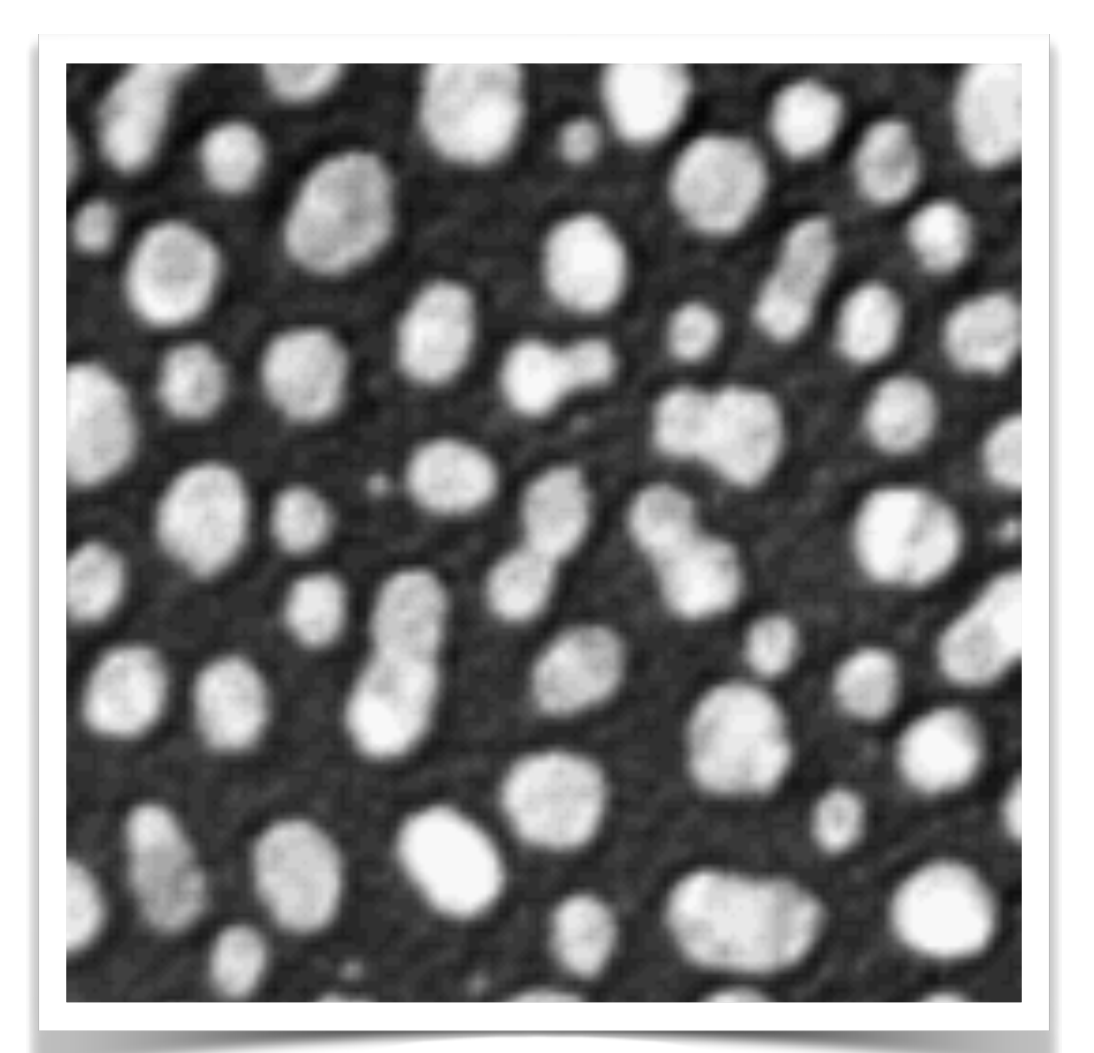

Original, 8 bit grayscale Blobs: Fiji example

**Thresholded** 

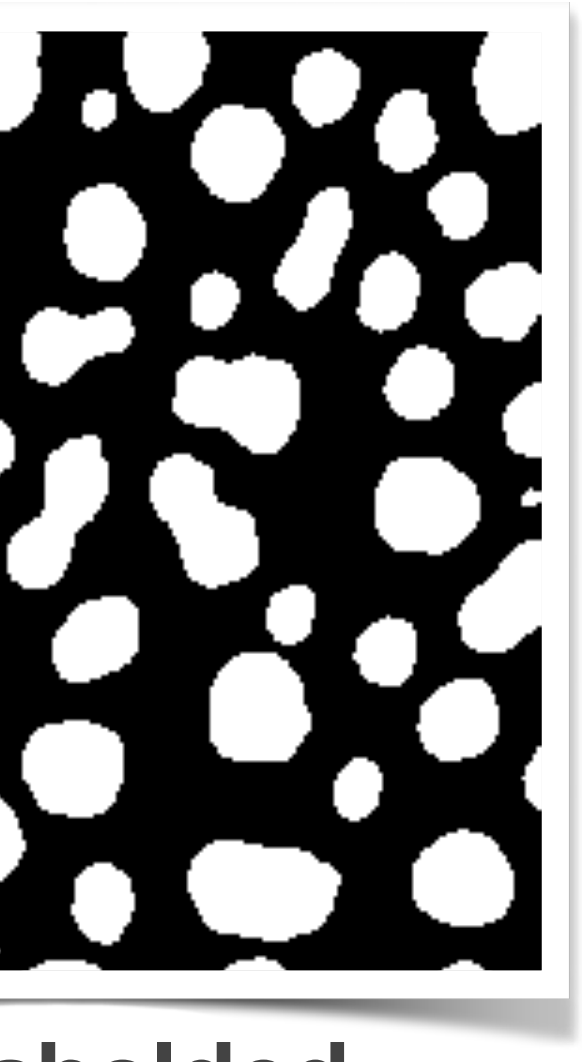

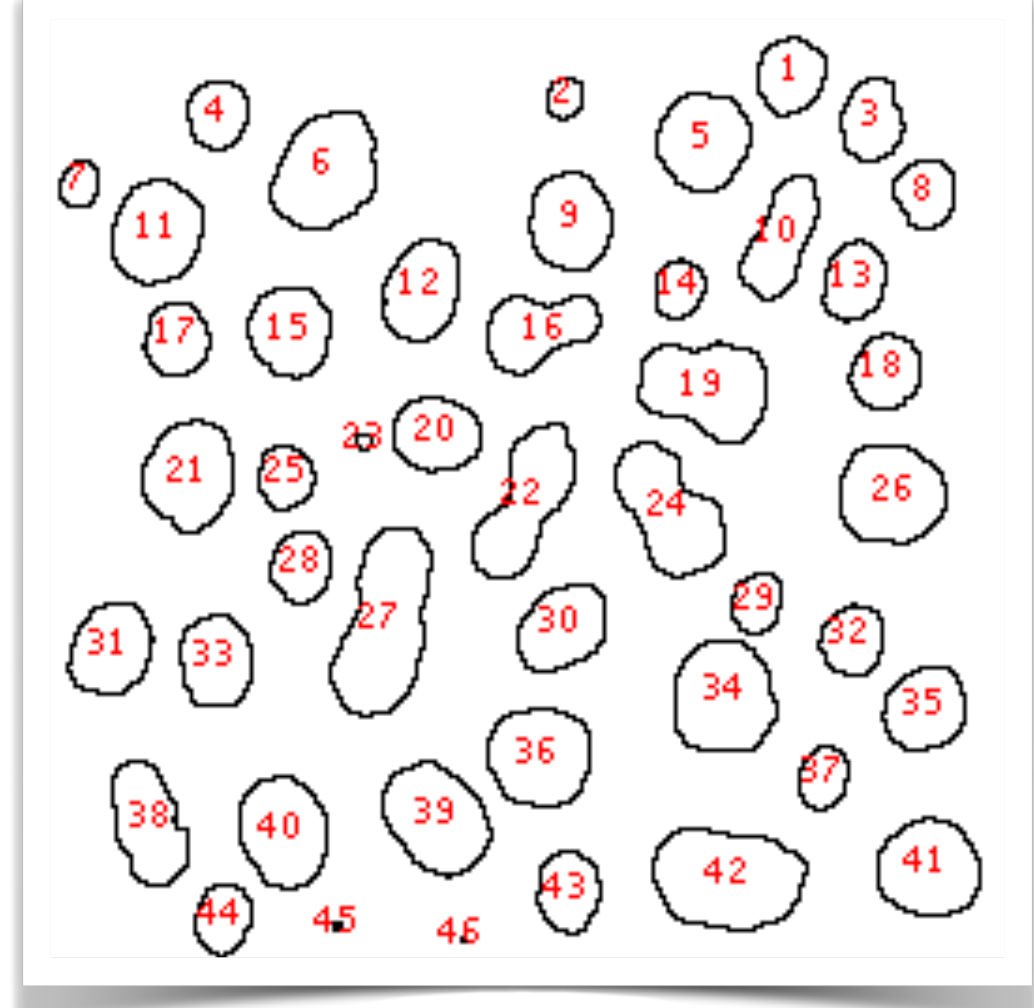

**Instance Segmented** 

**Instance Segmentation** in FIJI: keeping white (connected-) objects.

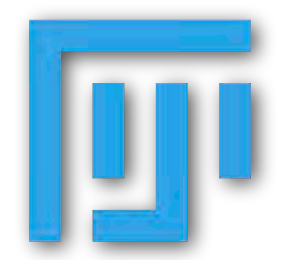

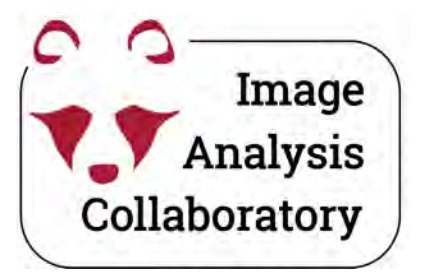

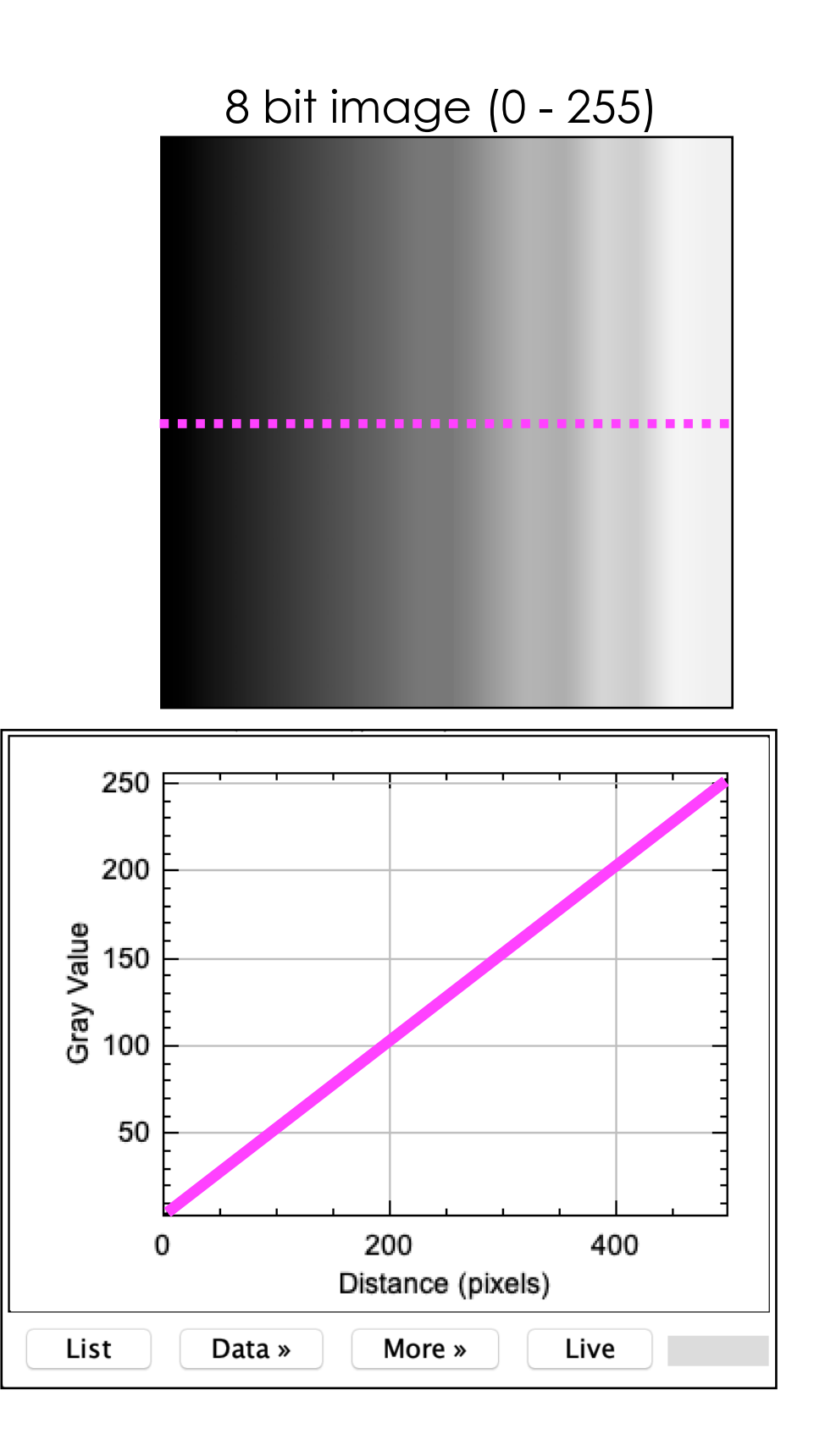

**Select** only a **range** of **digital values** in the image.

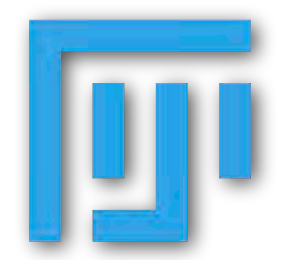

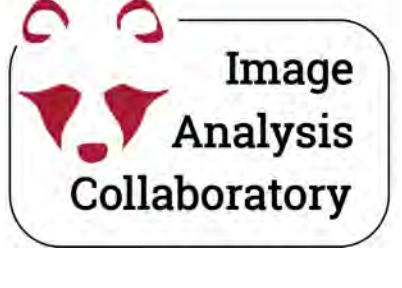

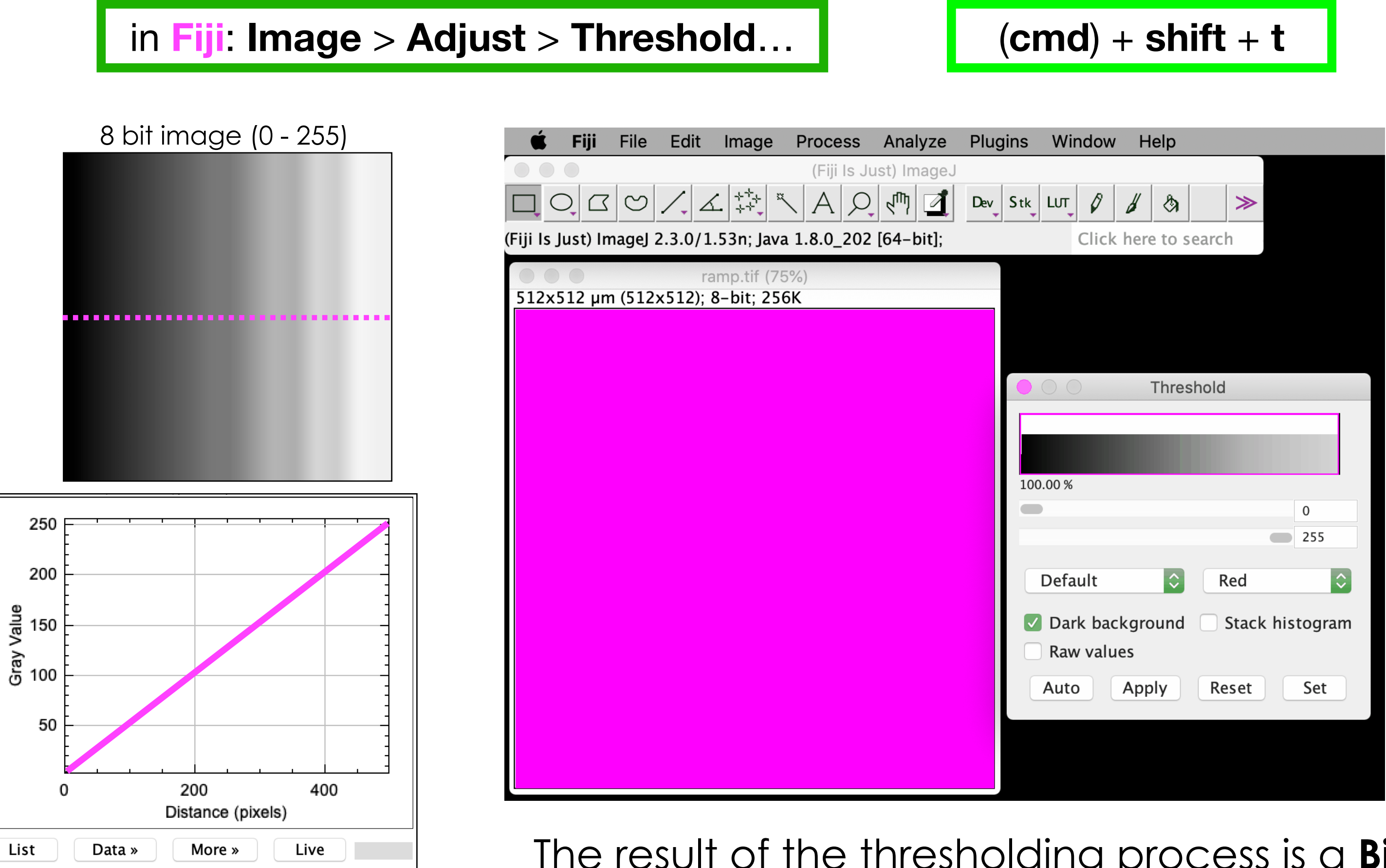

Select only a range of digital values in the image.

The result of the thresholding process is a **Binary Mask**.

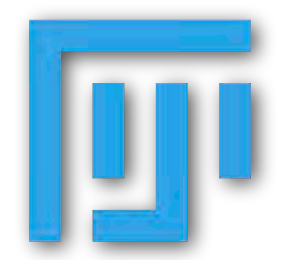

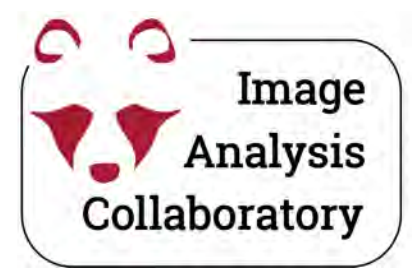

#### Generate a **binary mask**.

8 bit image (0 - 255)

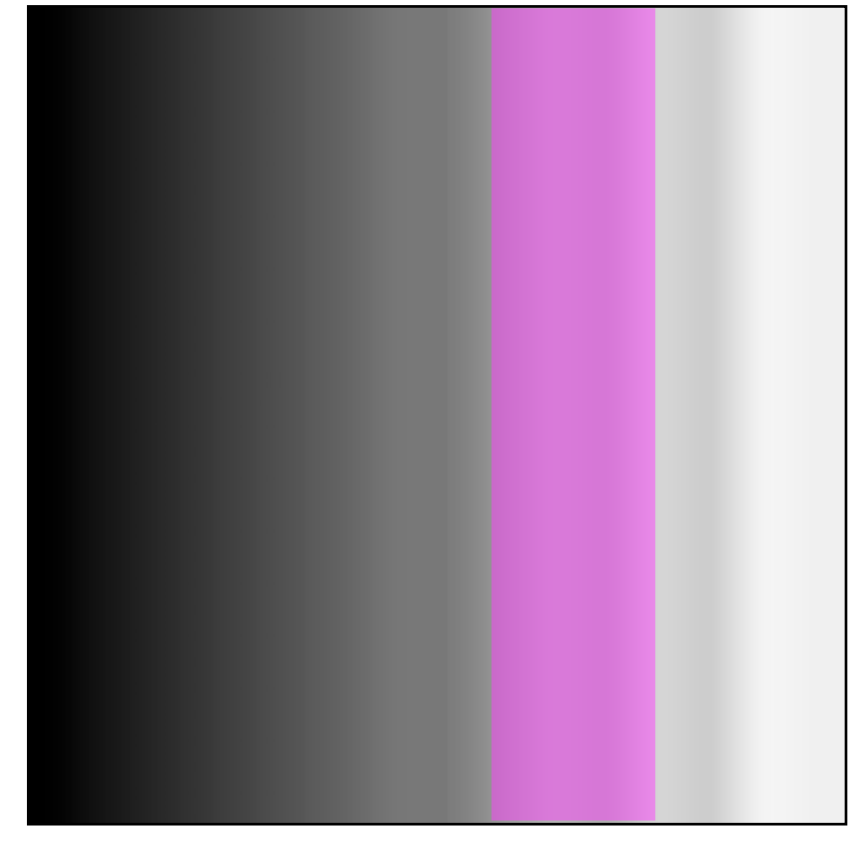

**Binary** because the image has only **two** pixel values, **one for** the **selected pixels** and **one for** the "**discarded**" **pixels**.

In Fiji the two pixel values are **0** and **255**.

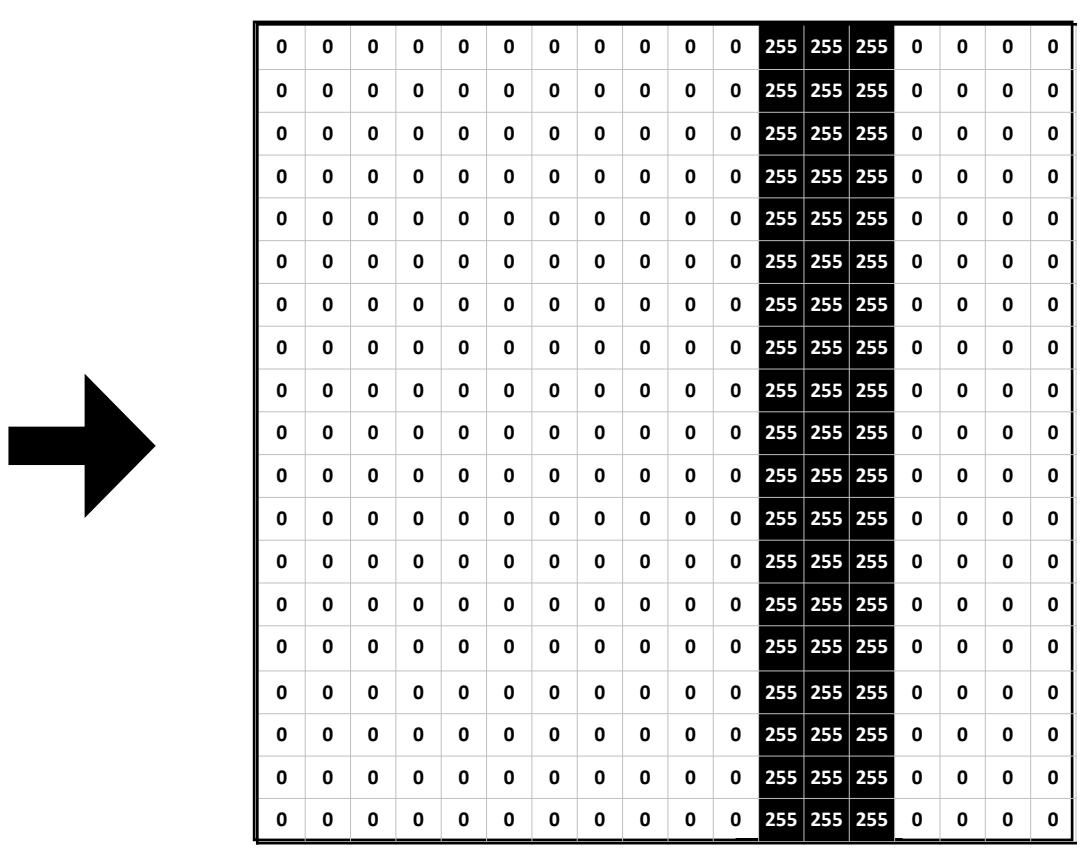

0 **or** 255

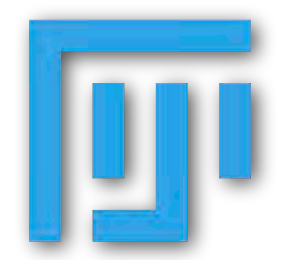

### **Segmentation with thresholding—exercises**

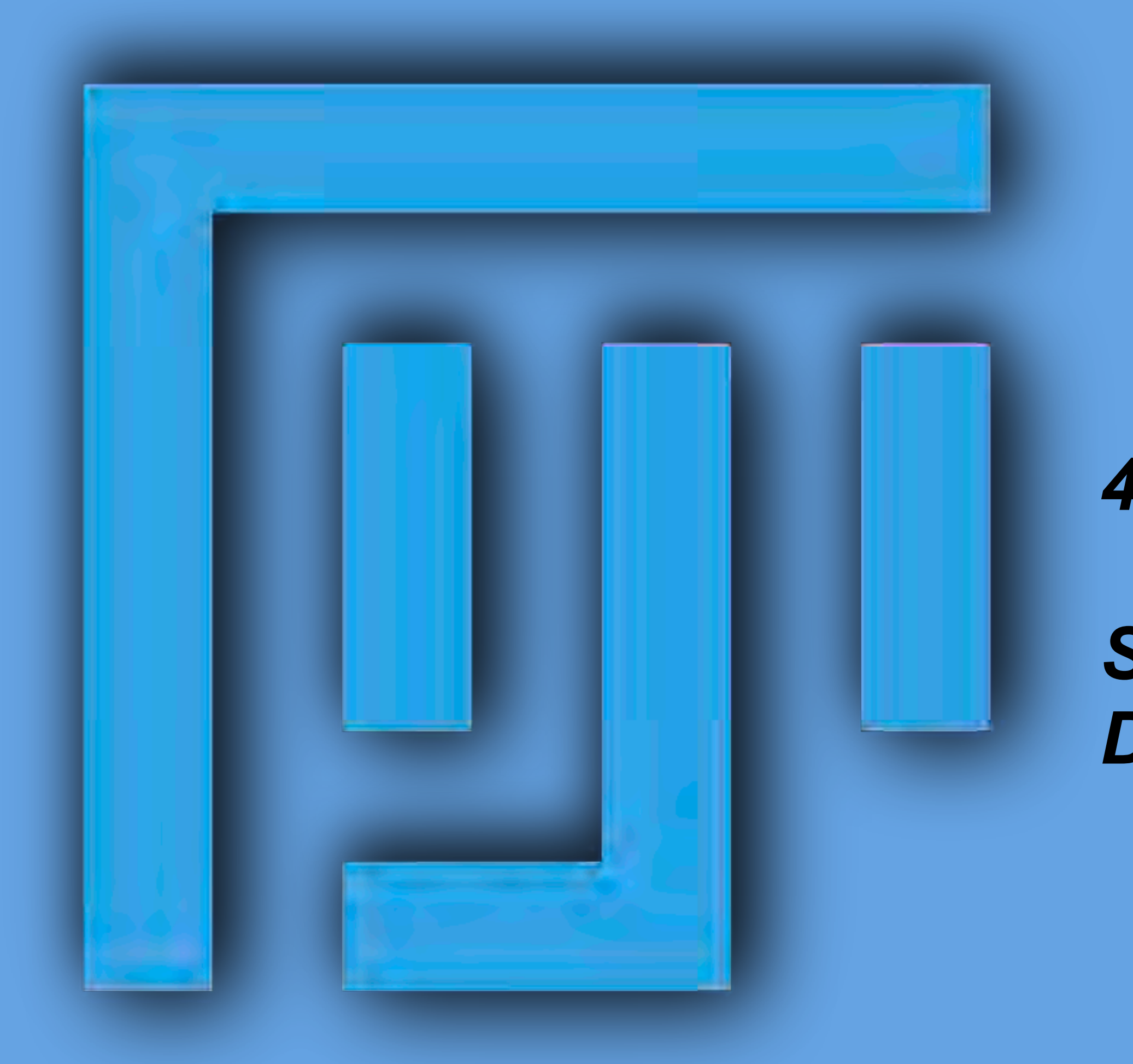

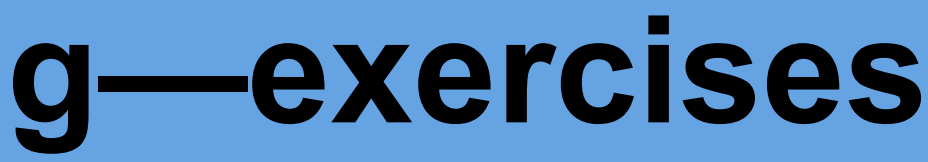

### 4.1 DAPI segmentation with thresholding

Stop at (including) point 10, Do not continue further

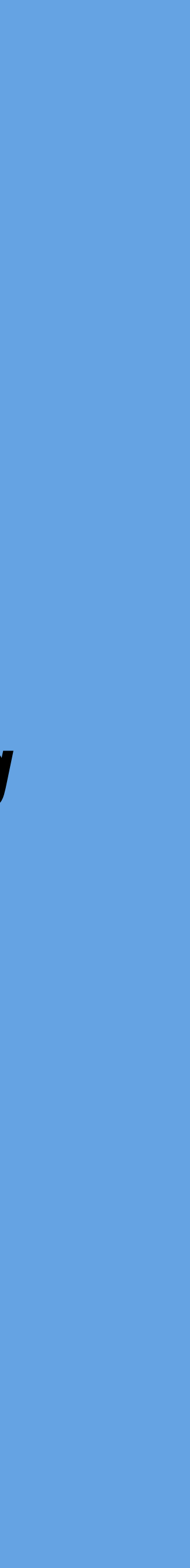

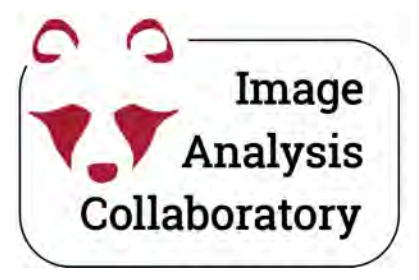

# Manual vs. automated thresholding

Manual thresholding is nonreproducible. Typically, each image requires a different threshold

Automatic thresholding uses histogram information to set a threshold.

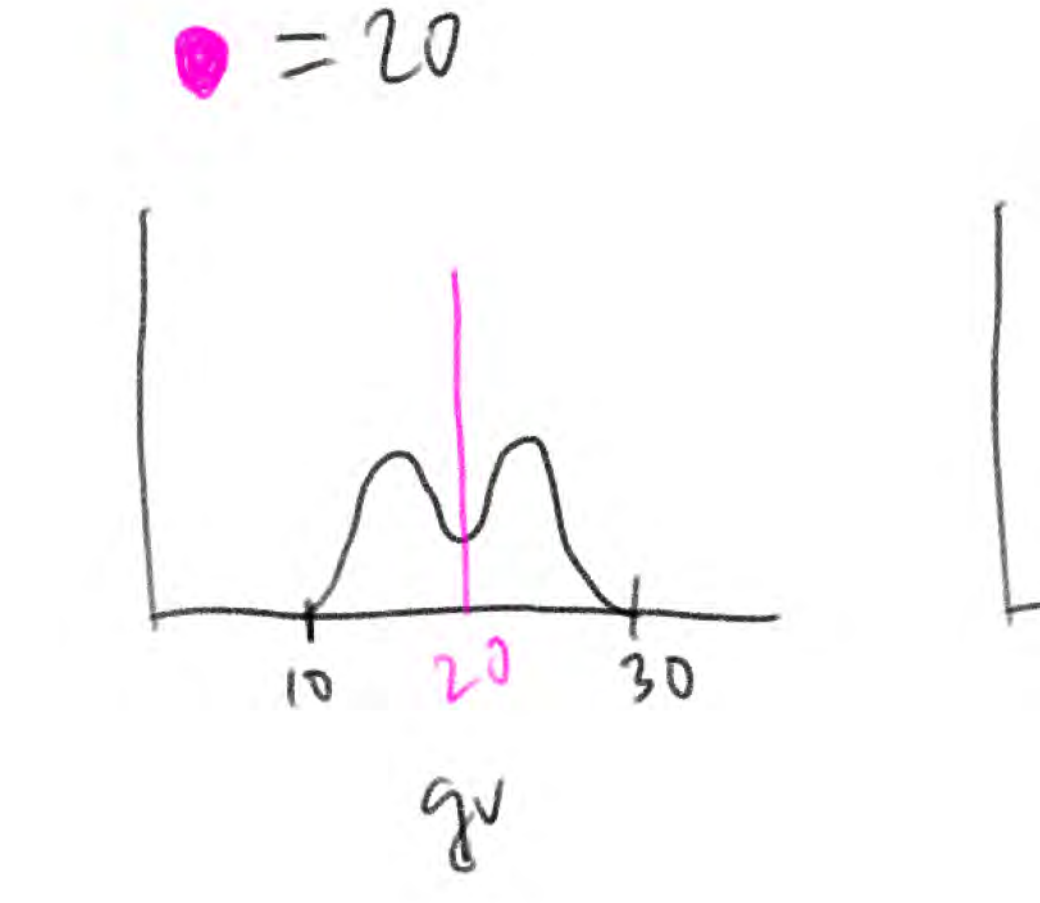

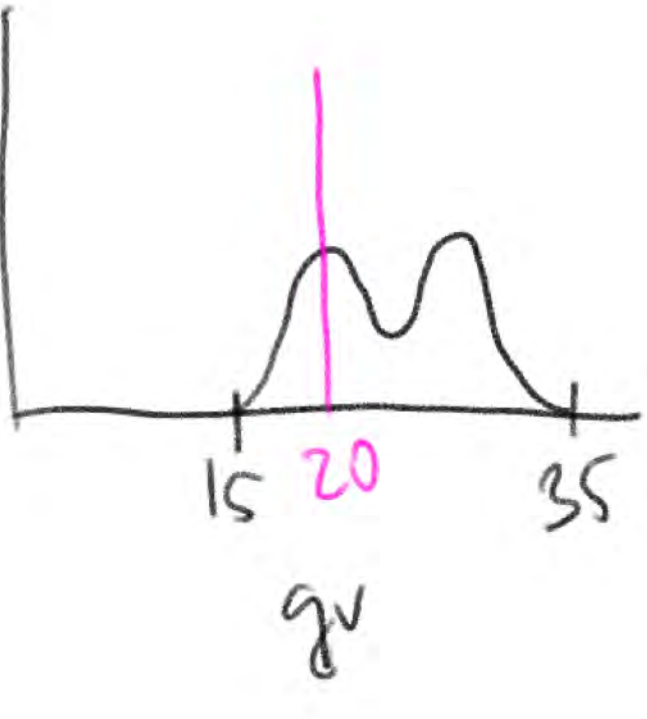

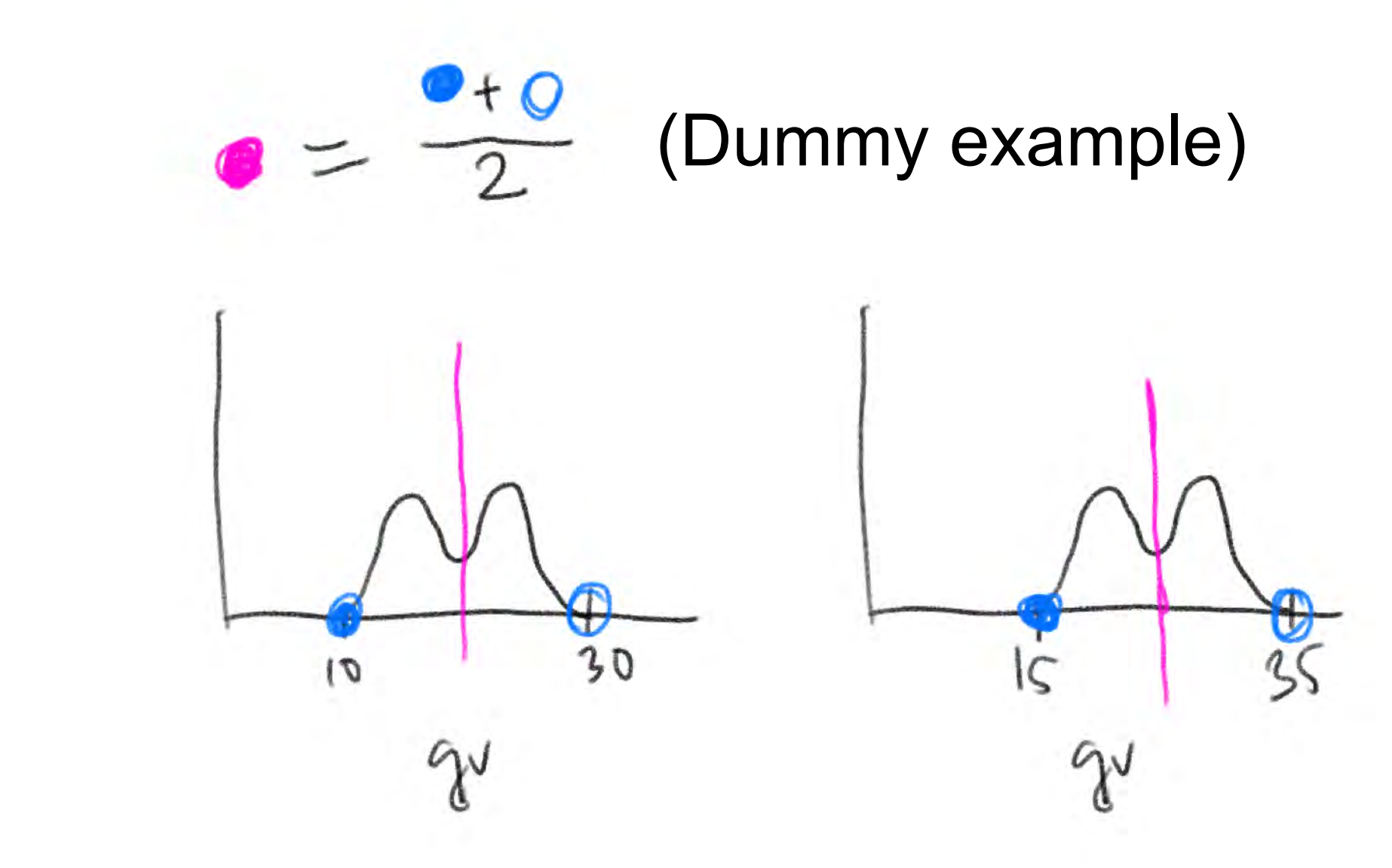

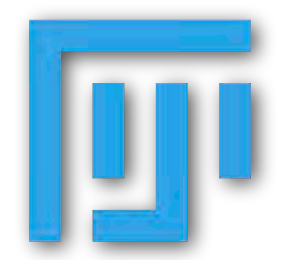

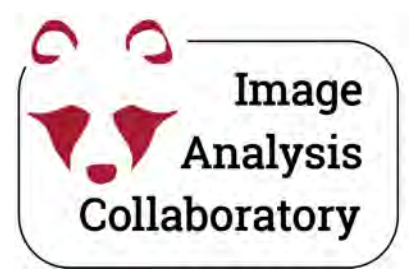

# interested in.

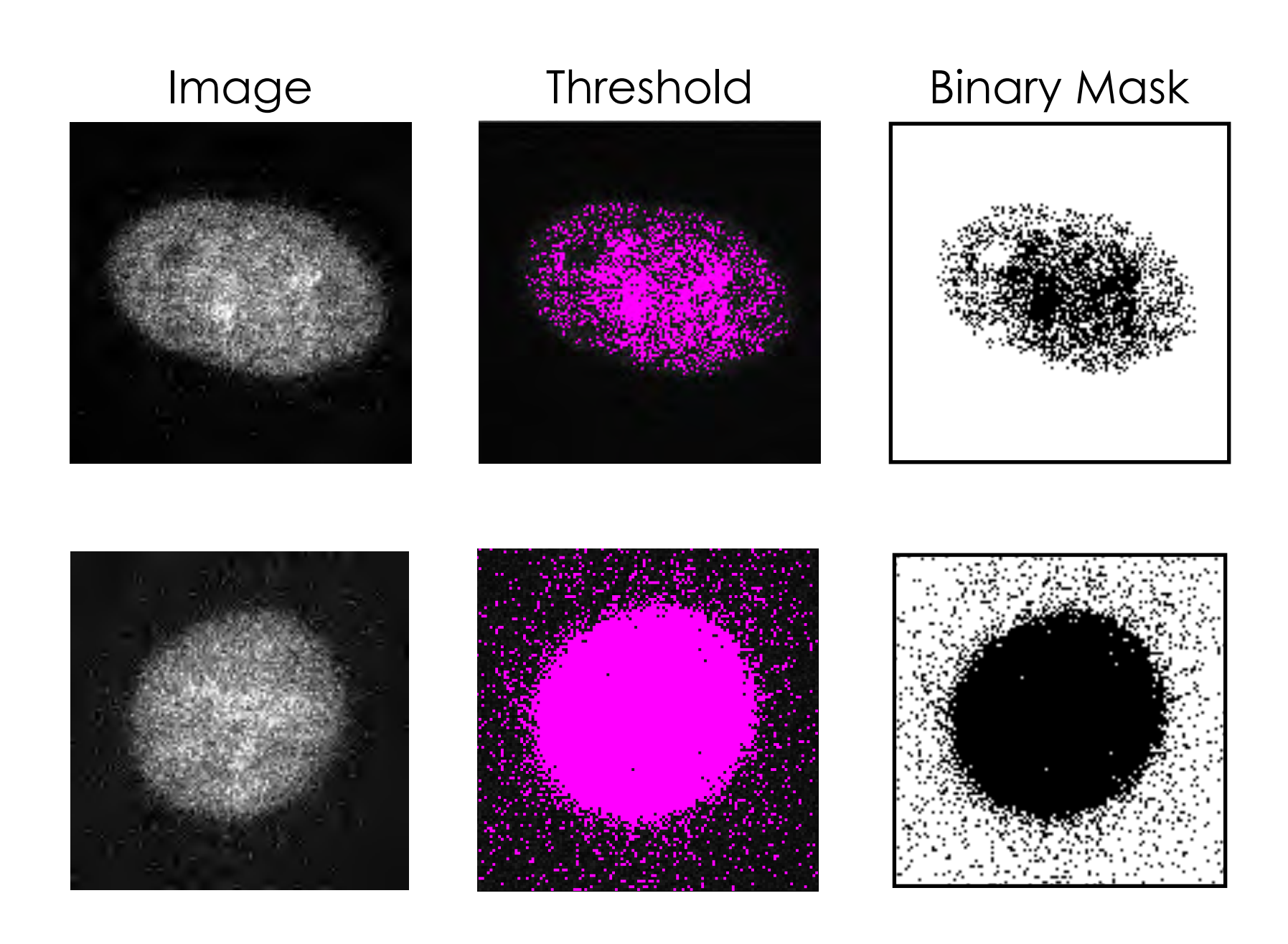

What can go wrong?

Usually, if you apply **thresholding** to the "ORIGINAL" image (the one you get out of the microscope), you won't be able to precisely select all/only the pixels you are

- Fluorescence label (e.g. DAPI)
- **Background** (uneven illumination, out-of-focus light, aberration, ...)
- Noise (detector read noise, Poisson noise, ...)

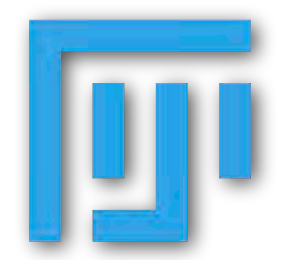

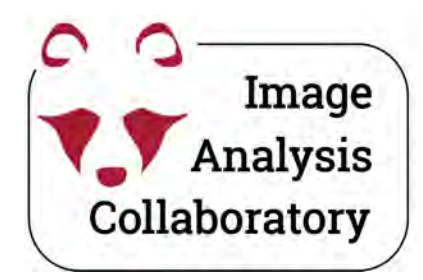

# Interactive tools based on classic machine learning

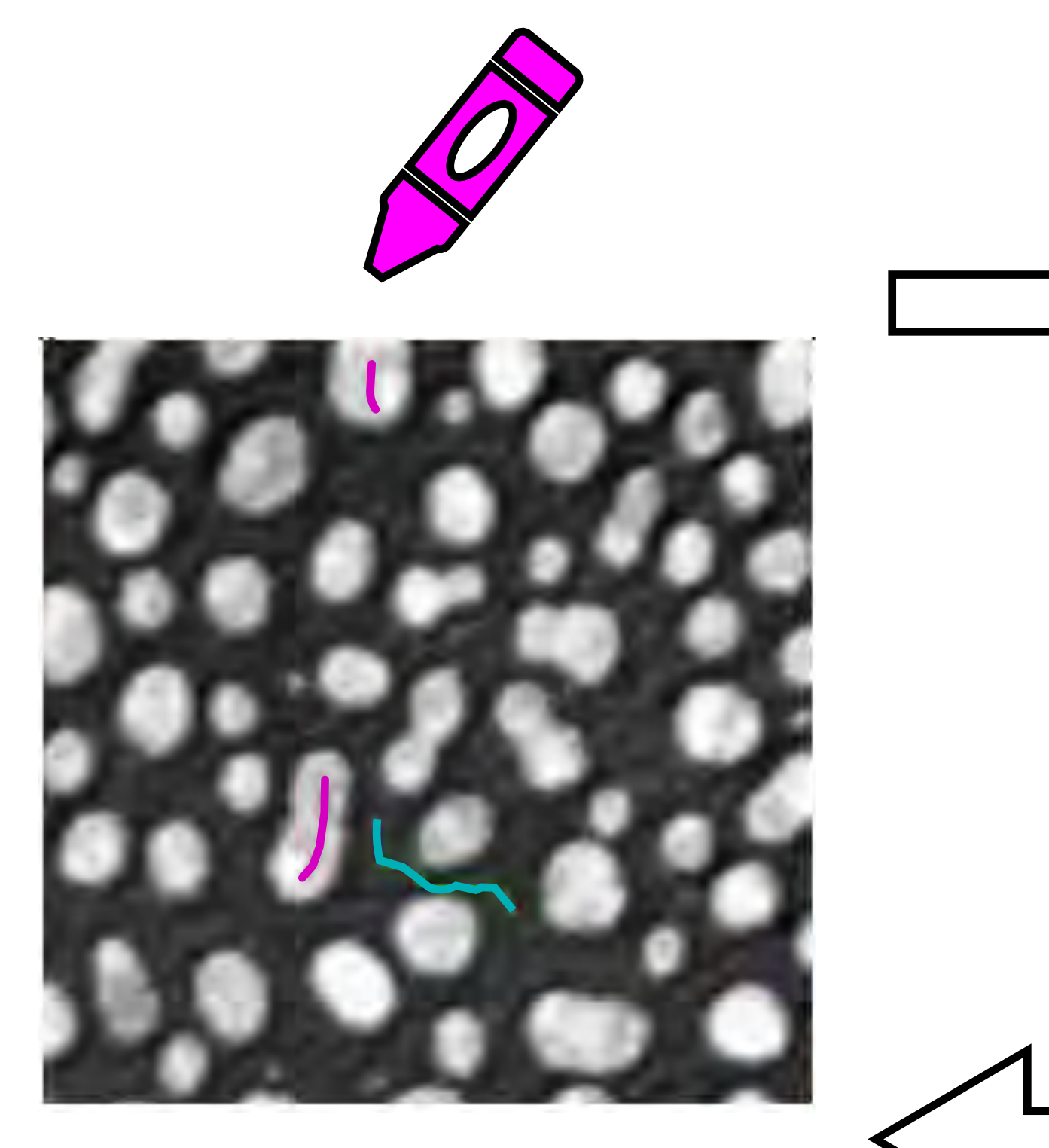

Annotate

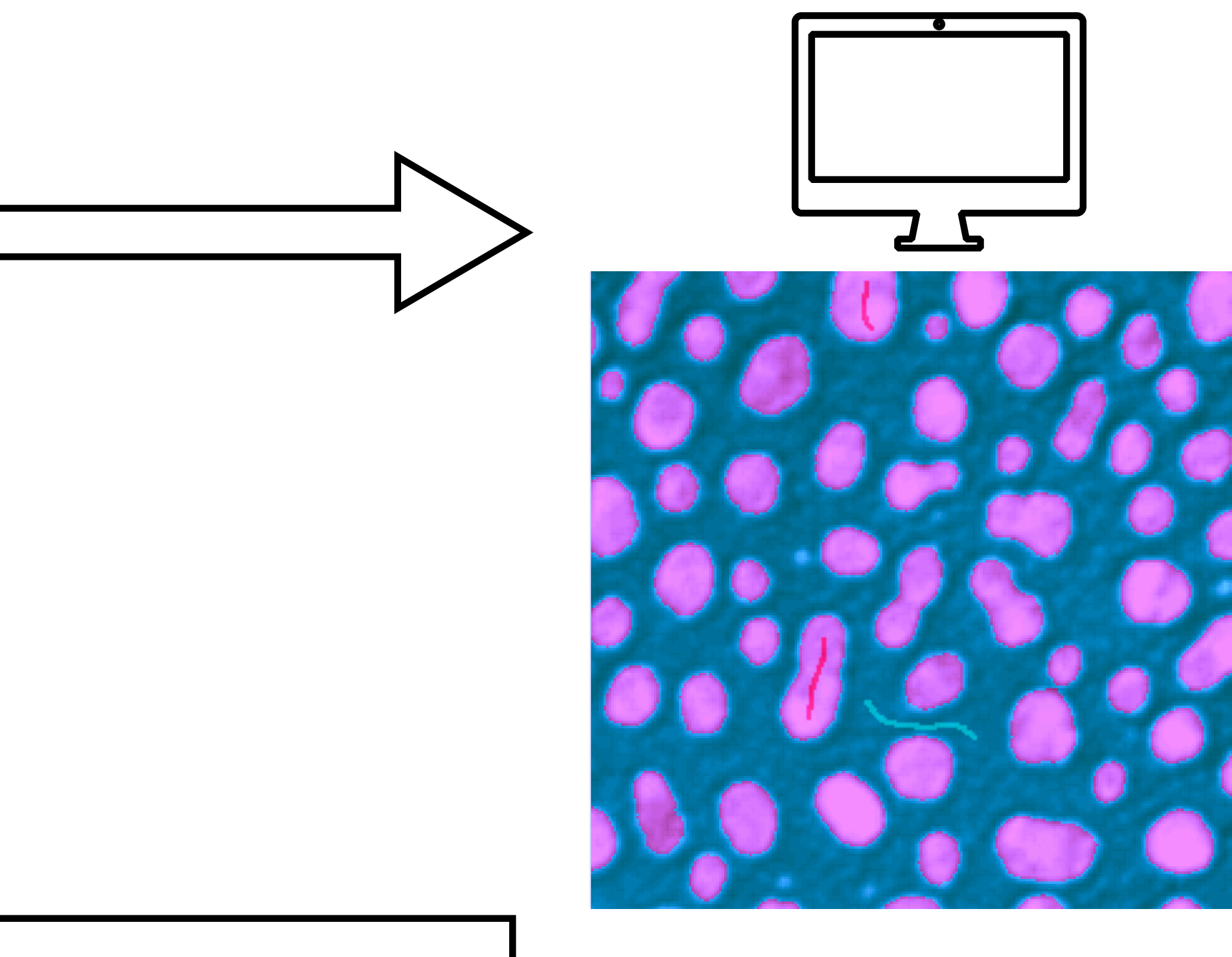

Predict

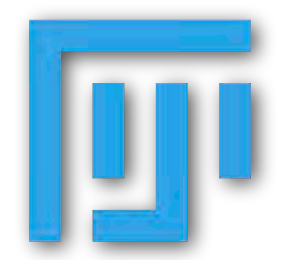

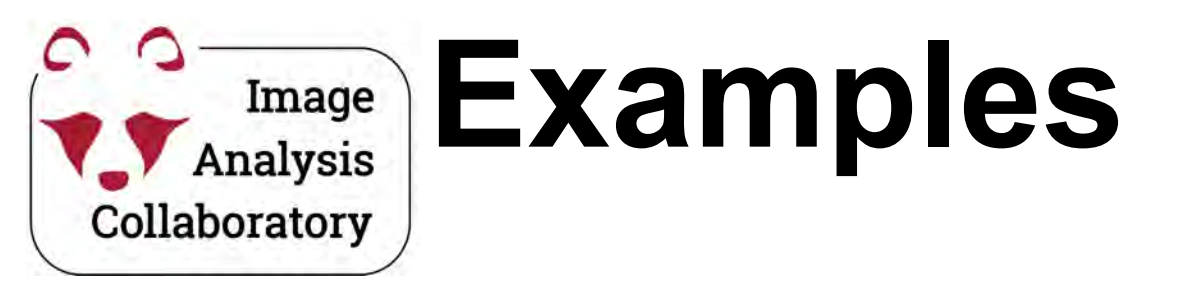

#### Standalone: Ilastik

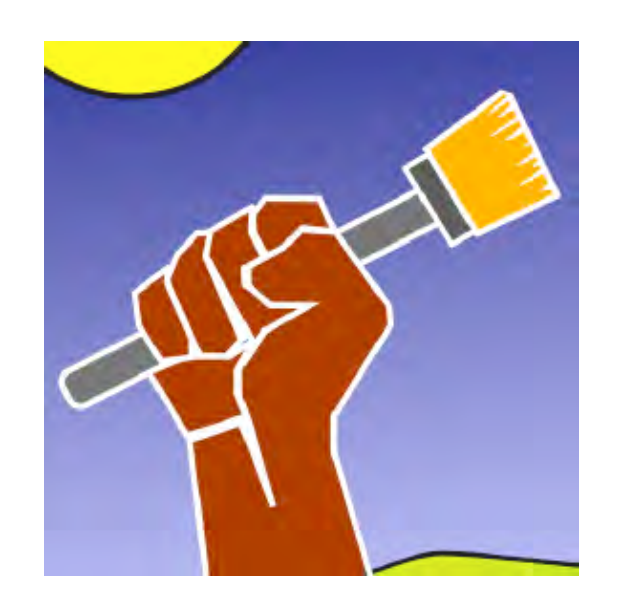

https://www.ilastik.org/

#### For histopathology

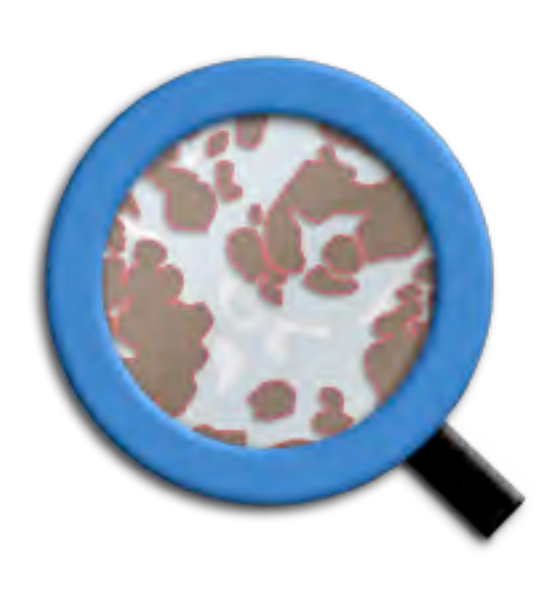

https://qupath.github.io/

#### As a Fiji plugin: Labikit

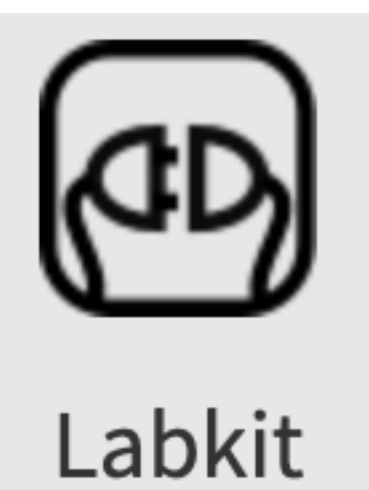

https://imagej.net/plugins/labkit/

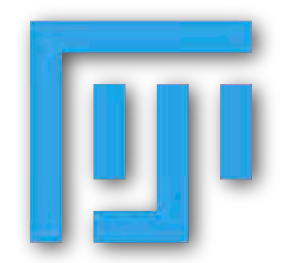

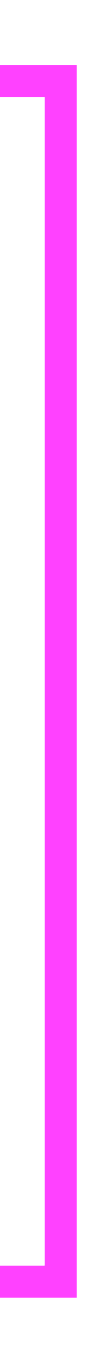

### in **Fiji**:

0

0

Image Analysis

Collaboratory

Plugins

- > Labkit
- > Open Current Image With Labkit

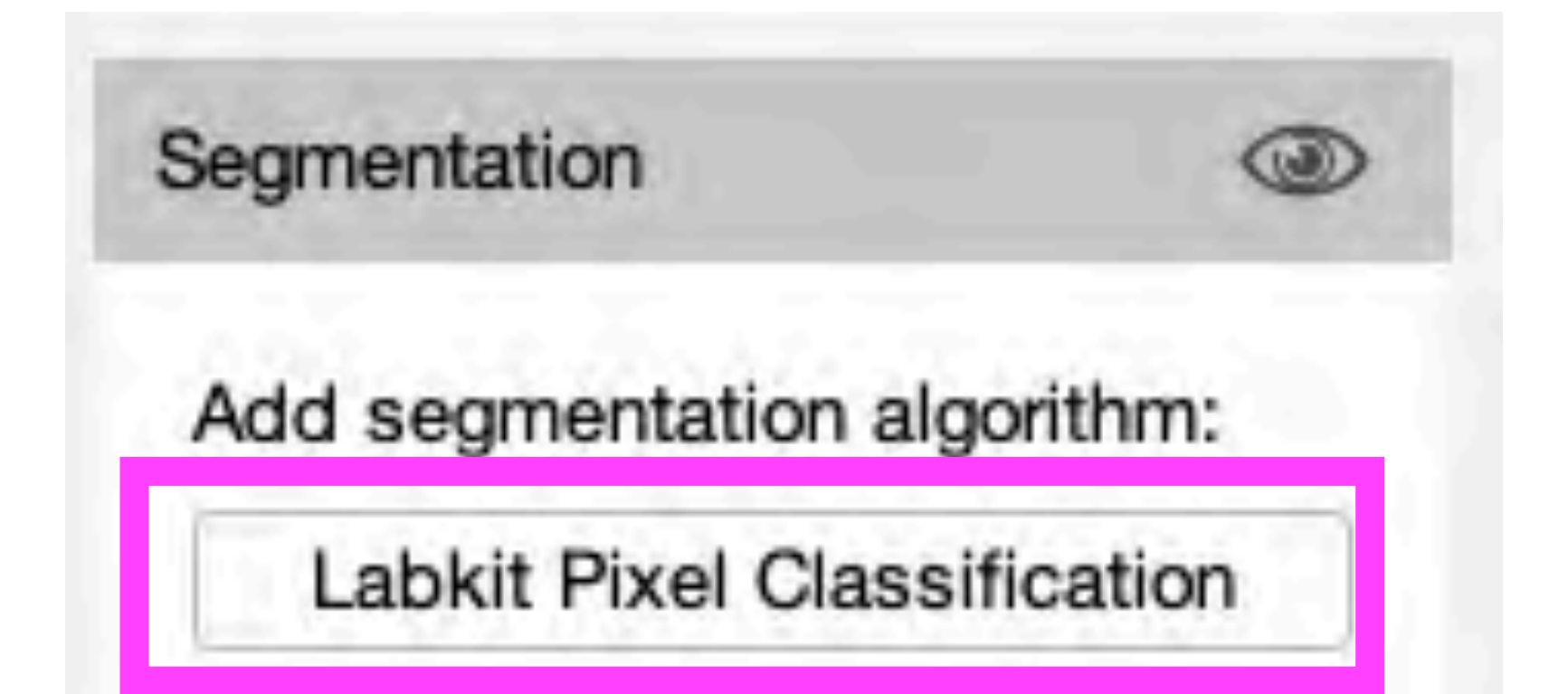

| • | •   | •   | 6    |       |    |
|---|-----|-----|------|-------|----|
| 1 | Ima | age |      |       |    |
| 3 | Din | ner | nsio | ons   |    |
|   |     | au  | to d | con   | tr |
| 1 | Lat | bel | ing  |       |    |
|   | -   |     | bad  | ckg   | rc |
|   |     |     | for  | egn   | 21 |
|   |     |     |      |       |    |
|   |     |     |      |       |    |
|   |     |     |      |       |    |
|   |     |     |      |       |    |
|   |     |     |      |       |    |
| I | +   | Ac  | d l  | ab    | el |
|   | Seg | gm  | ent  | atio  | or |
|   | Ad  | bb  | se   | gme   | er |
|   |     | L   | abł  | cit F | Pi |
|   |     |     |      |       |    |
|   |     |     |      |       |    |
|   |     |     |      |       |    |
|   |     |     |      |       |    |
|   |     |     |      |       |    |
|   |     |     |      |       |    |
|   |     |     |      |       |    |
|   |     |     |      |       |    |

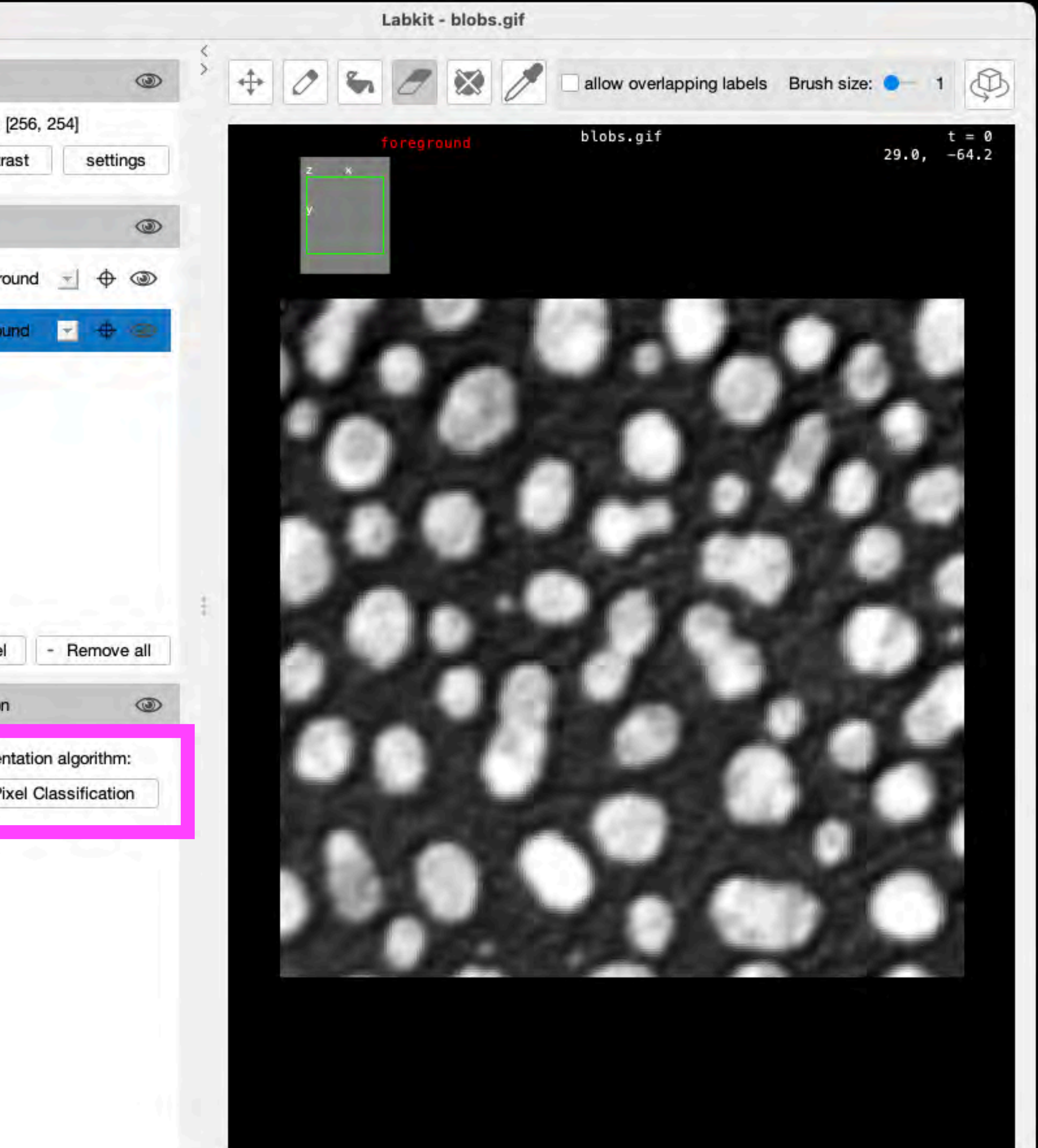

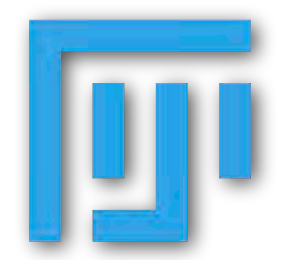

#### in **Fiji**:

0

0

Image Analysis

Collaboratory

Plugins

- > Labkit
- > Open Current Image With Labkit

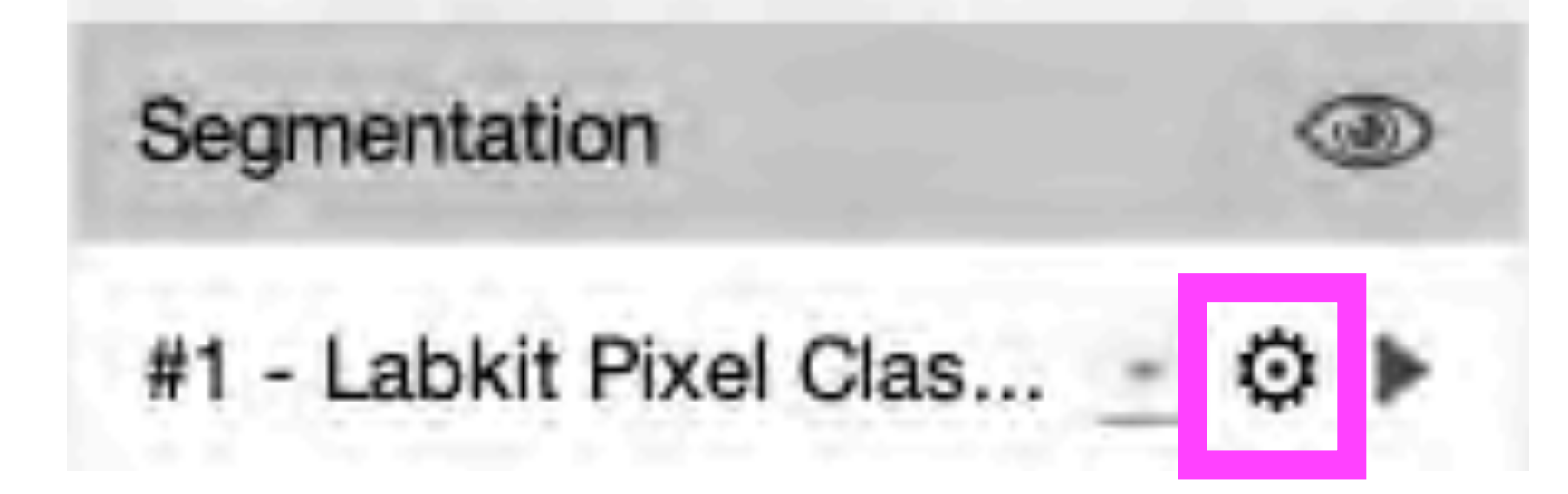

| •••              |
|------------------|
| Image            |
| Dimensions: [25  |
| auto contras     |
| Labeling         |
| backgrou         |
| foreground       |
|                  |
|                  |
|                  |
| + Add label      |
| Segmentation     |
| #4 - Labkit Pixe |
|                  |
|                  |
|                  |
|                  |
|                  |
| + Add classifi   |
|                  |

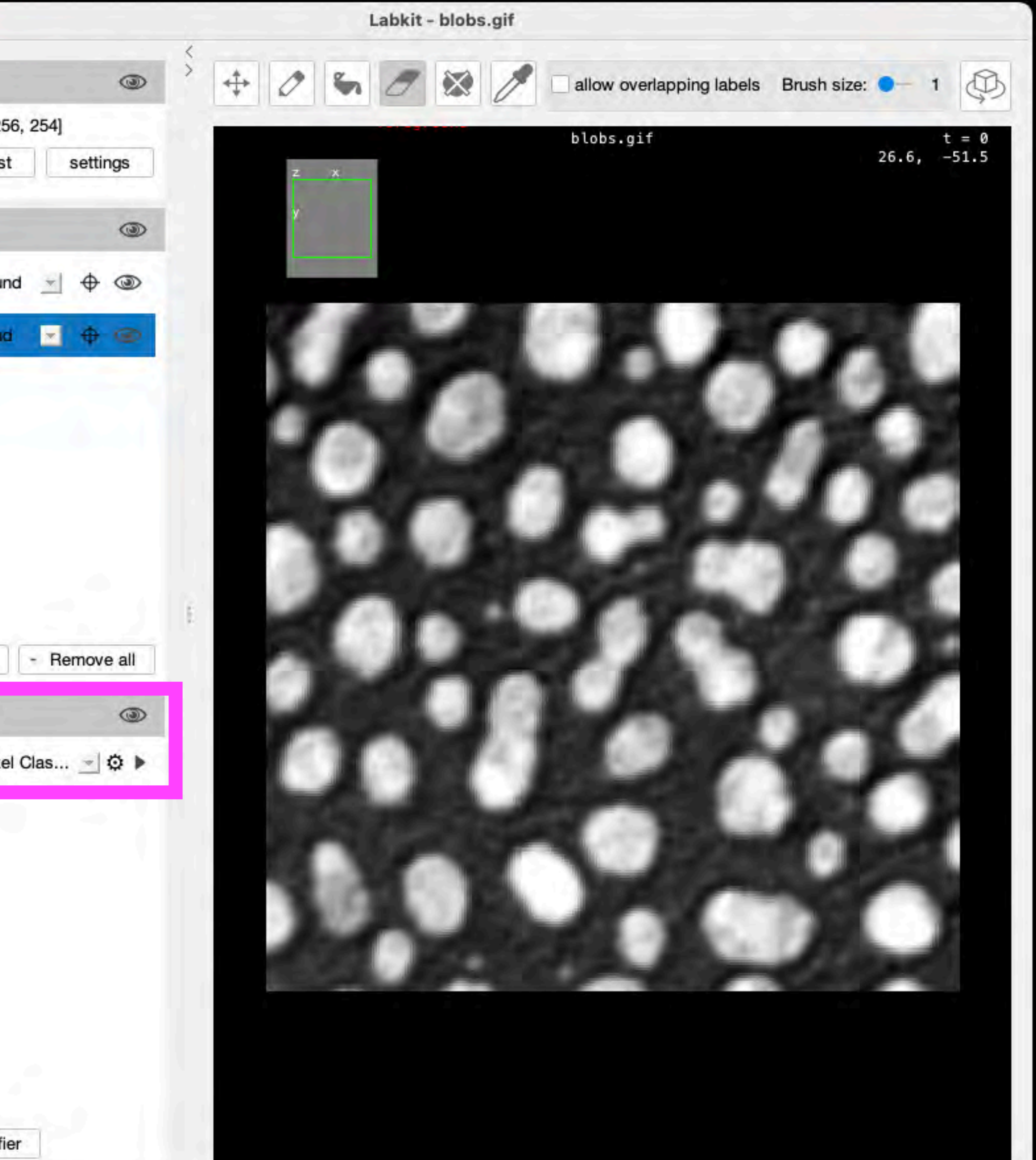

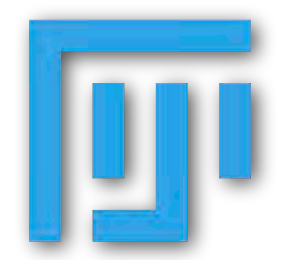

# Image Analysis Labkit Segmentation

#### in **Fiji**:

Collaboratory

00

Plugins

- > Labkit
- > Open Current Image With Labkit

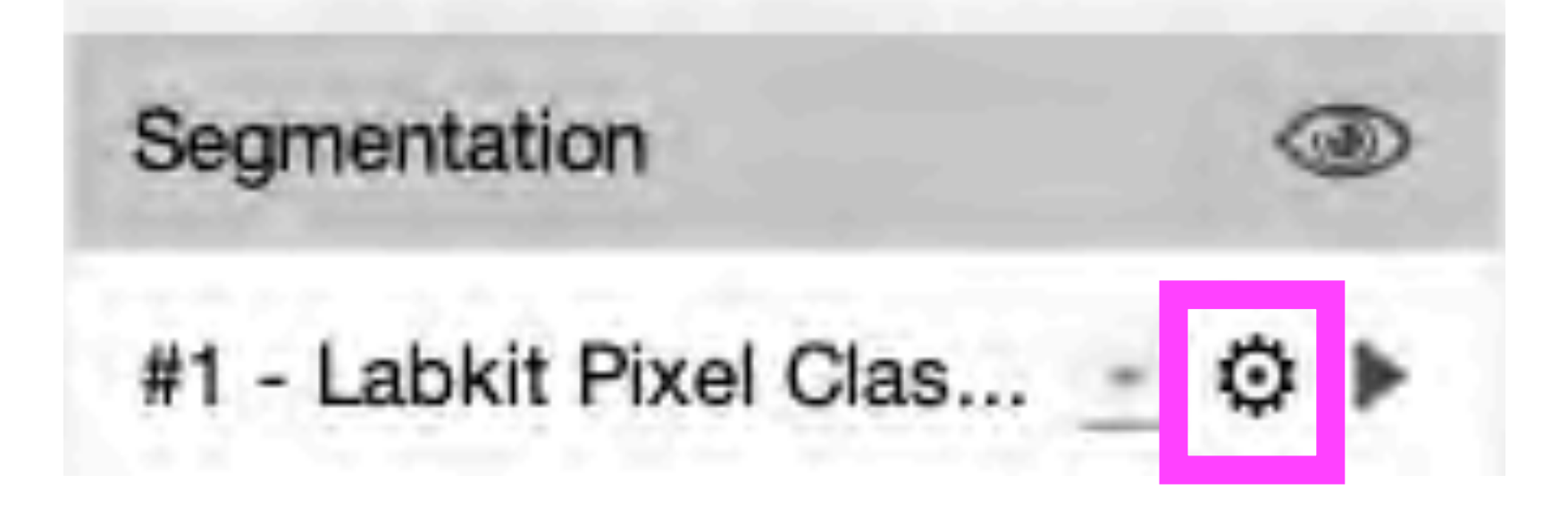

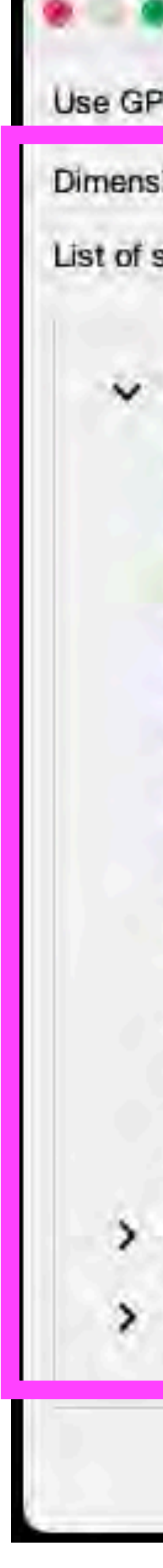

|            | Pixel Classification Settings                      |
|------------|----------------------------------------------------|
| U accelera | tion: (experimental, requires CLU2 and NVIDIA GPU) |
| ions:      | 2D                                                 |
| igmas:     | 1.0; 2.0; 4.0; 8.0                                 |
| Basic Filt | ters<br>Il image                                   |
| 🗹 gaussi   | an blur (for each sigma)                           |
| differen   | nce of gaussians (for each sigma)                  |
| 🗹 gaussi   | an gradient magnitude (for each sigma)             |
| 🗵 laplaci  | an of gaussian (for each sigma)                    |
| 🗹 hessia   | n eigenvalues (for each sigma)                     |
| structu    | ure tensor eigenvalues (for each sigma)            |
| 🔲 min filt | ters (for each sigma)                              |
| max fil    | Iters (for each sigma)                             |
| mean f     | filters (for each sigma)                           |
| variand    | ce filters (for each sigma)                        |
| Customia   | zable Filters                                      |
| Deprecat   | ed Filters                                         |

Cancel

OK

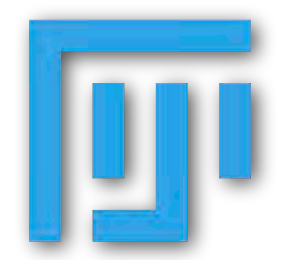

00

Image Analysis

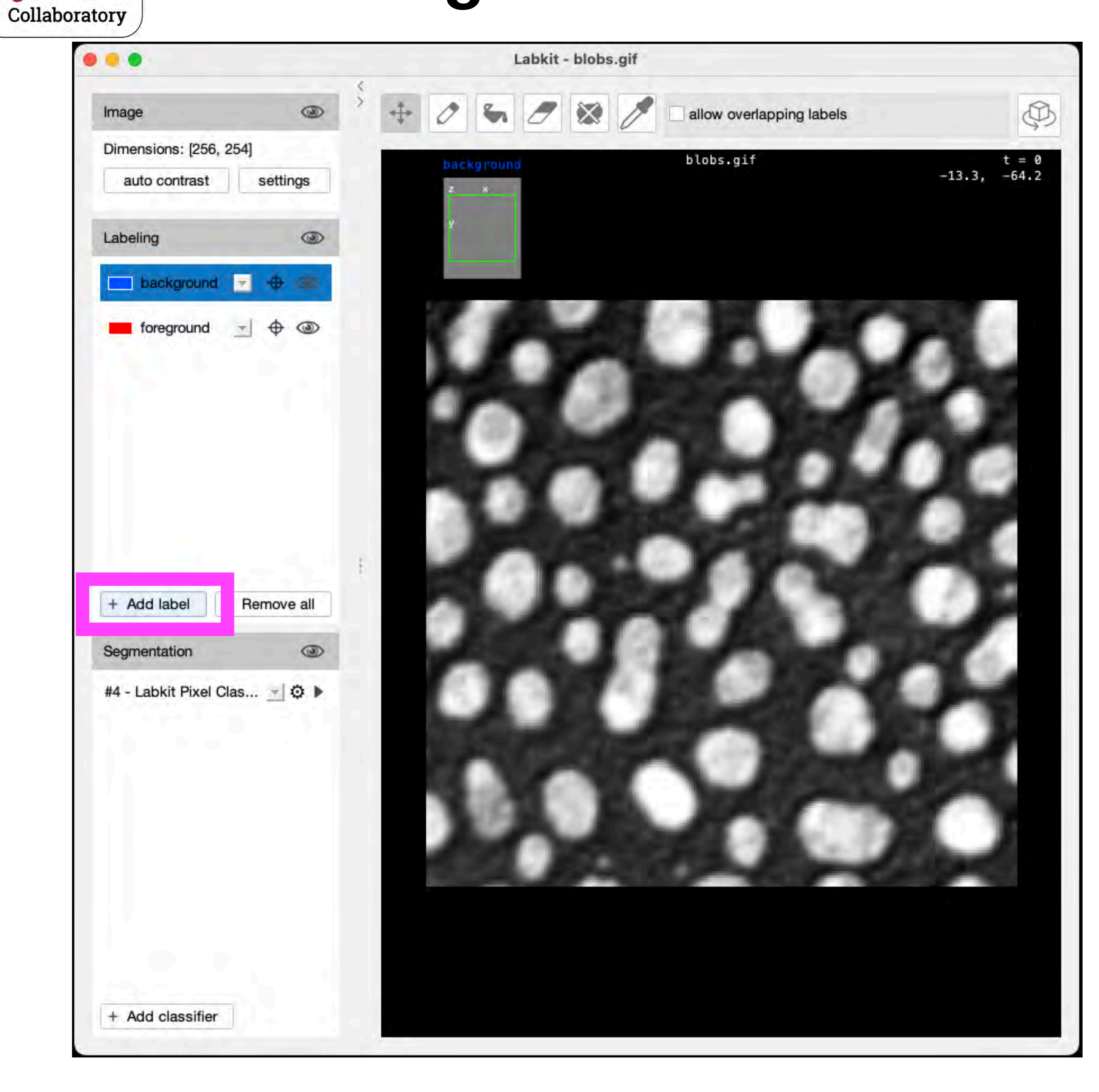

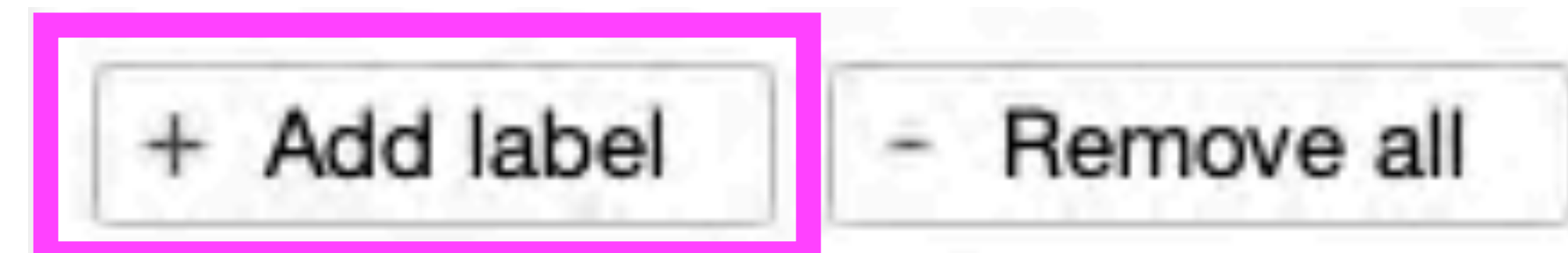

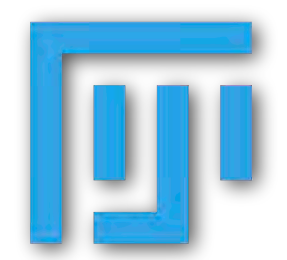

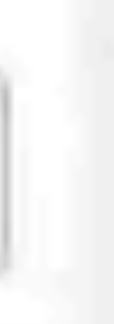

00

Image Analysis

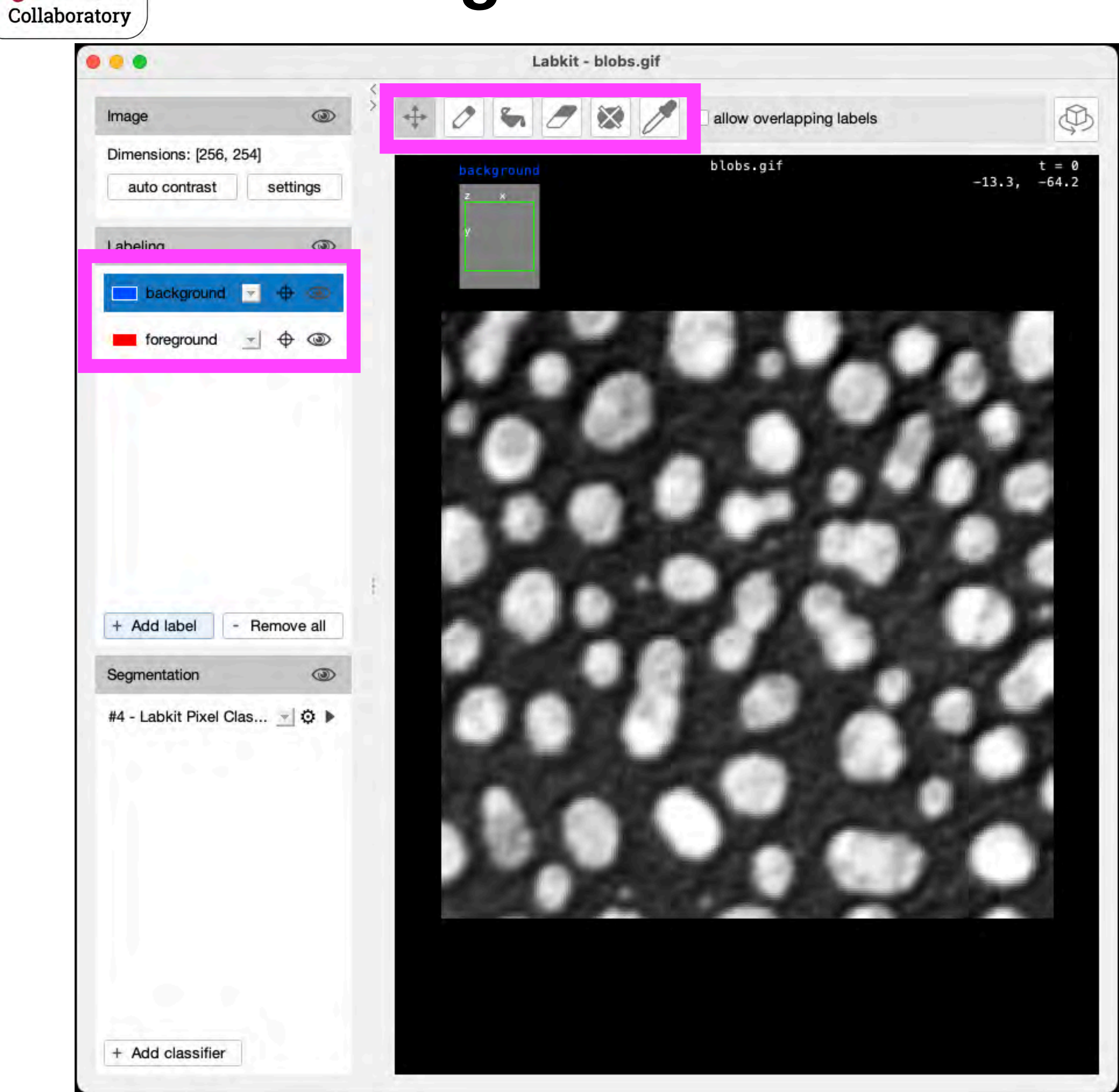

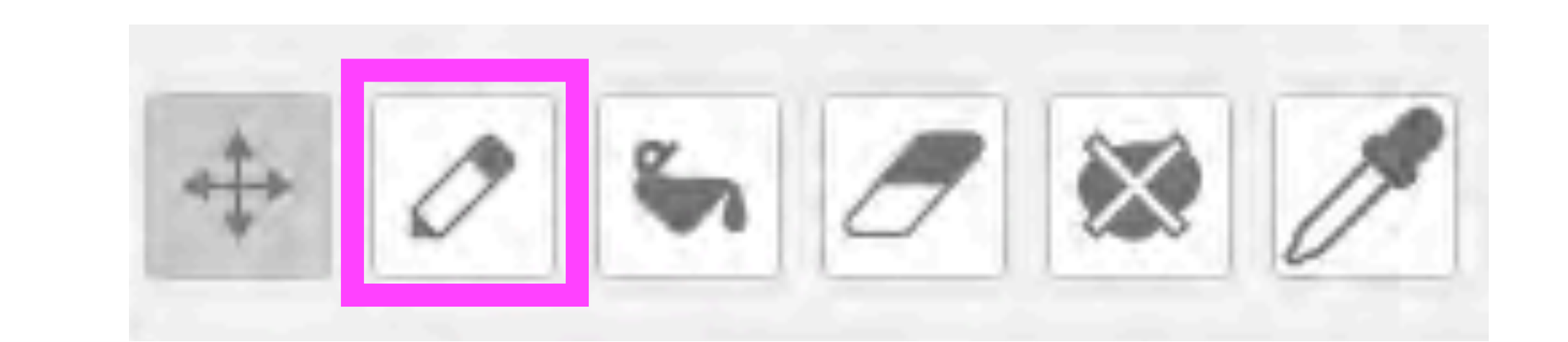

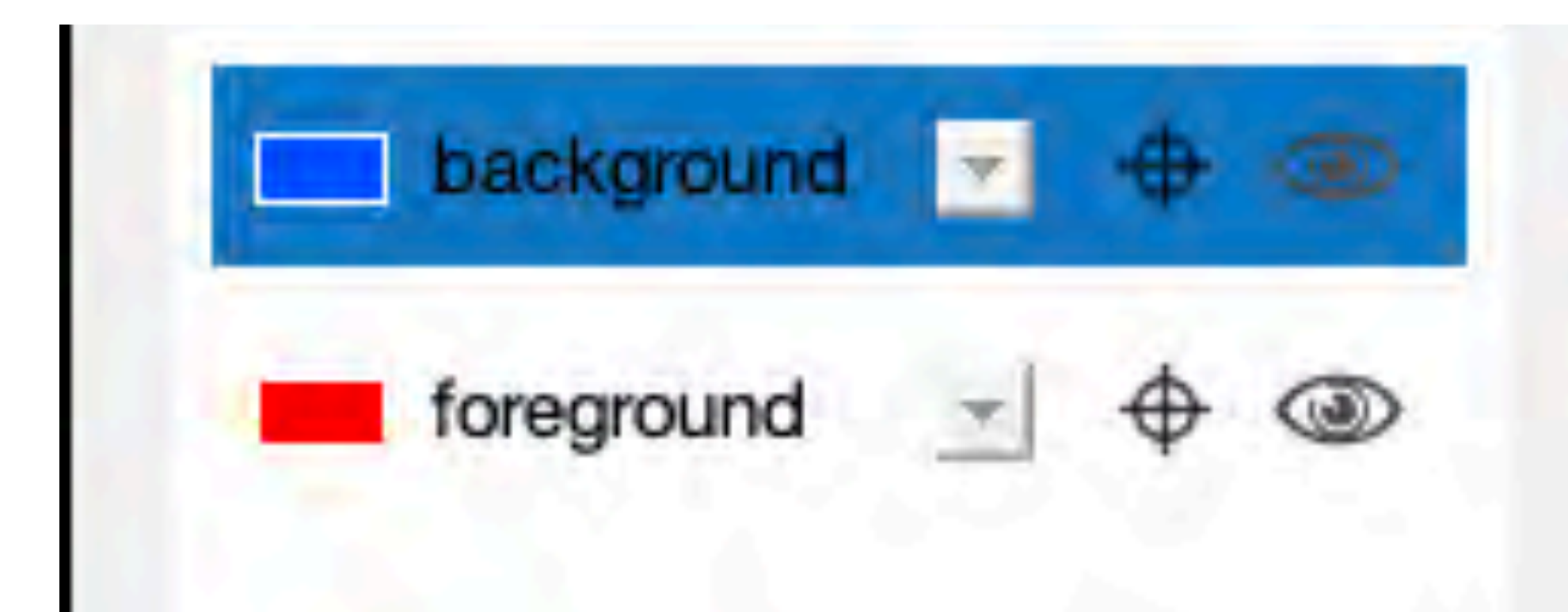

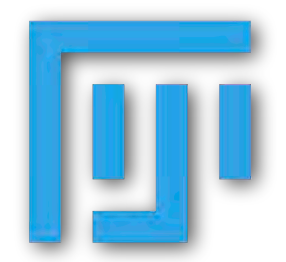

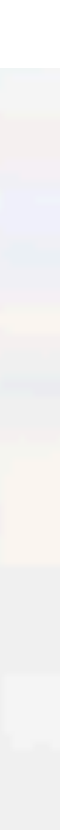

Ø

00

Image Analysis

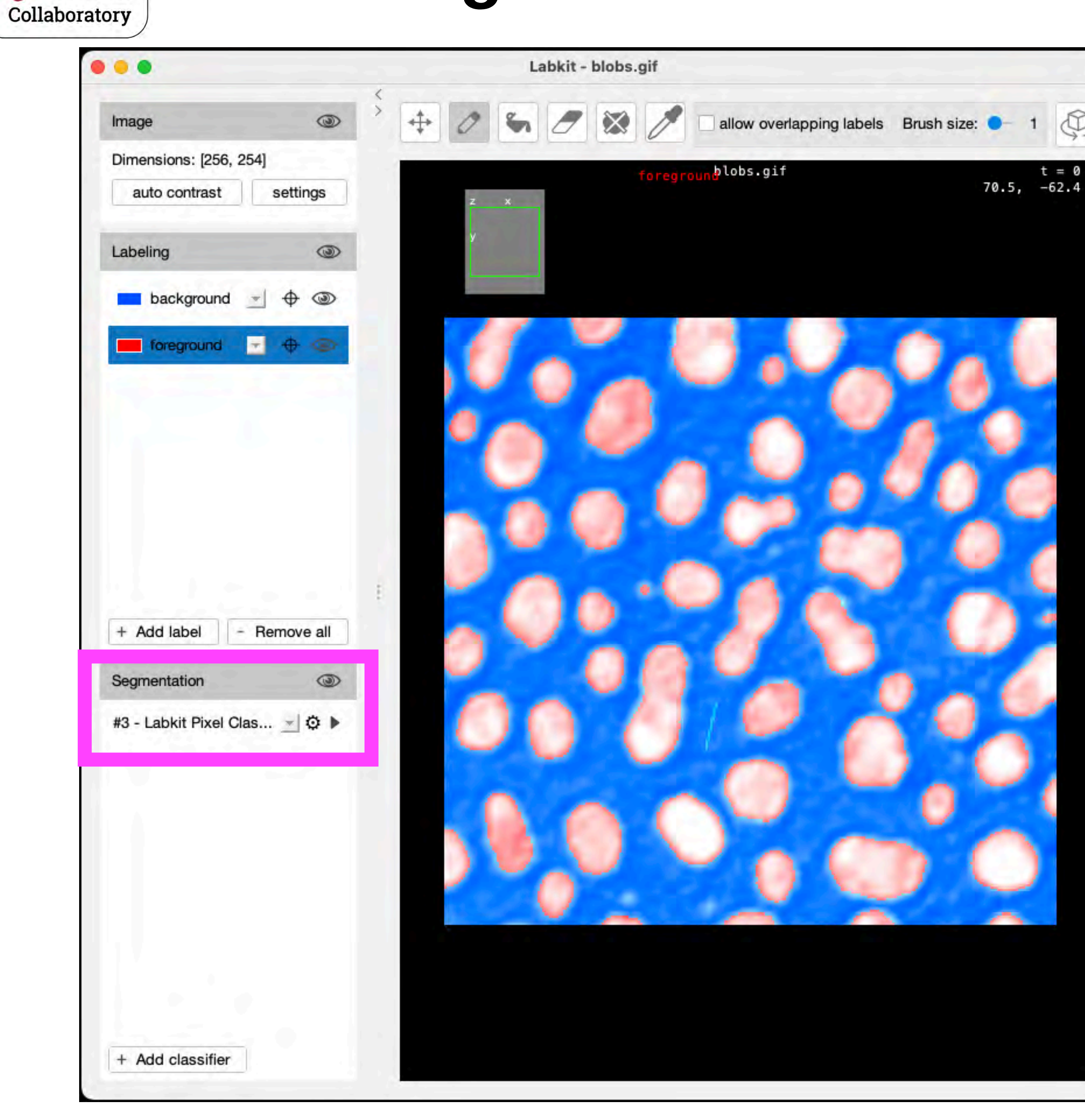

### Segmentation $\overline{\mathbf{a}}$ #3 - Labkit Pixel Clas... n

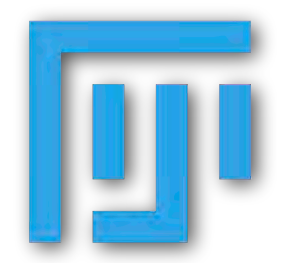

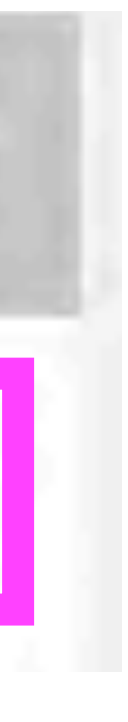

00

Image Analysis

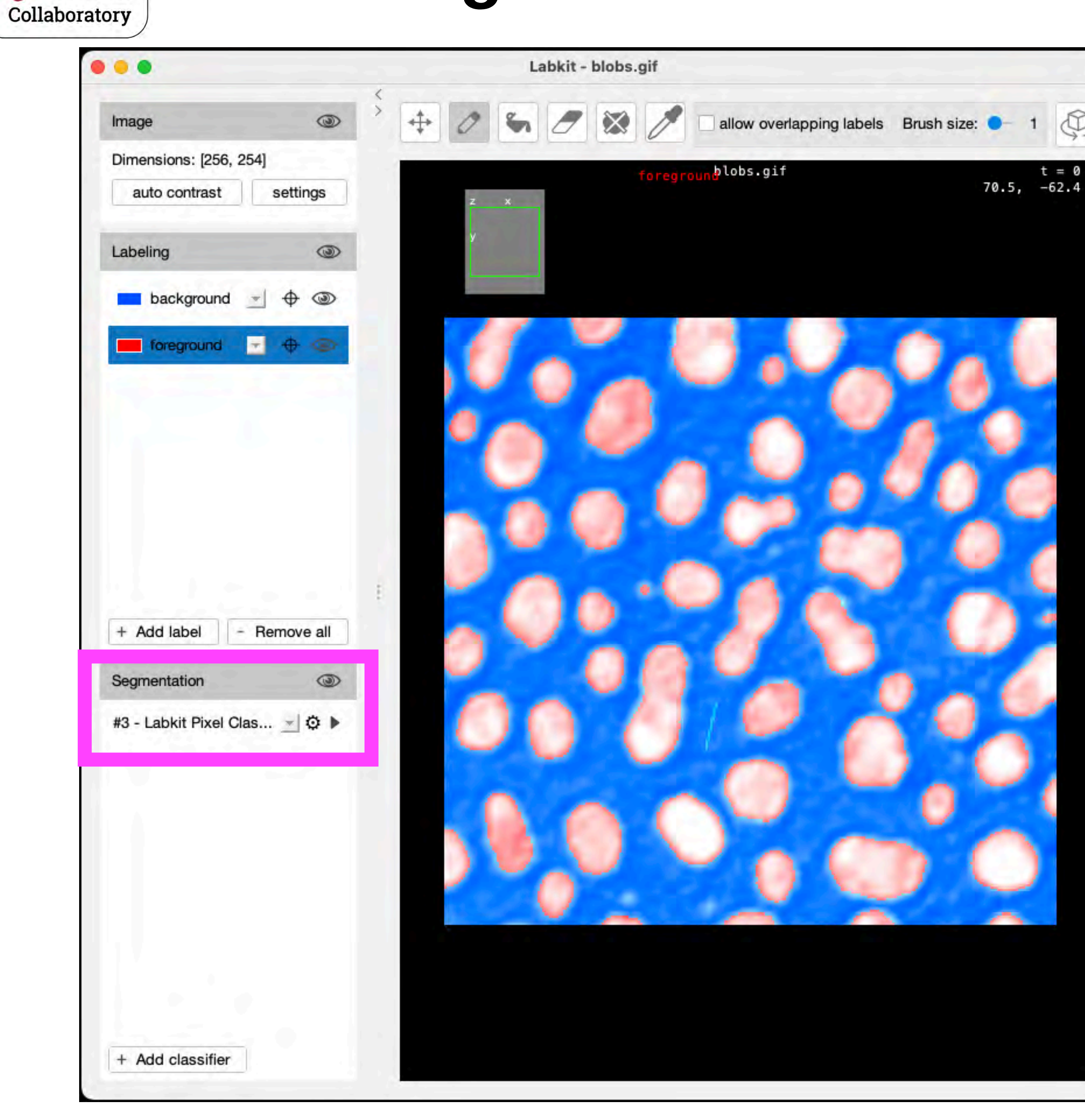

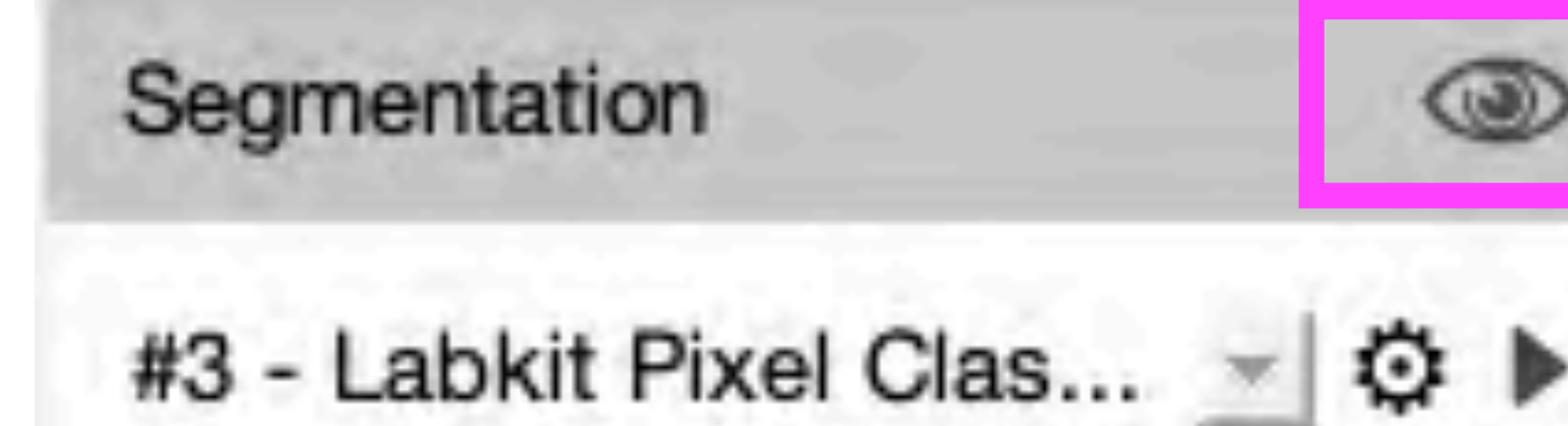

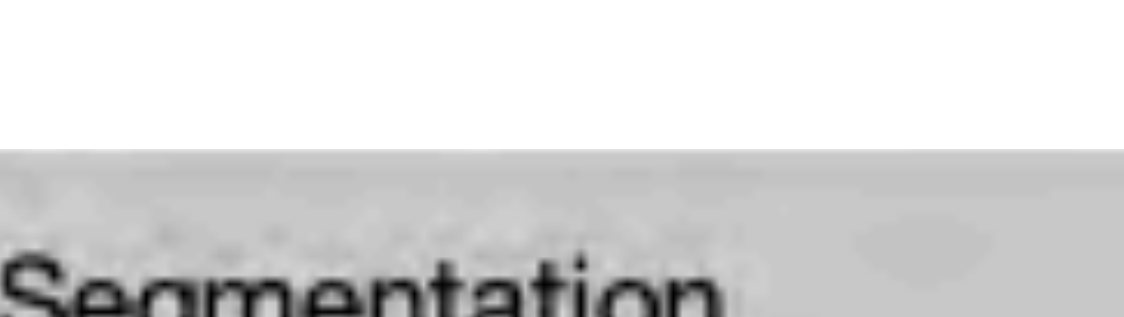

Ø

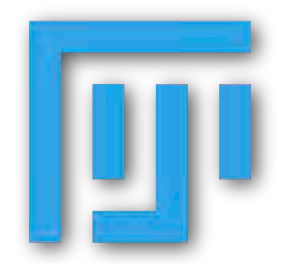

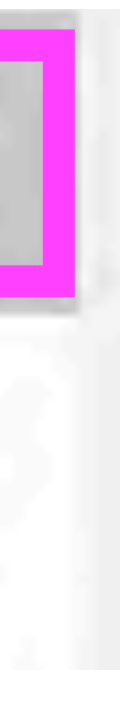

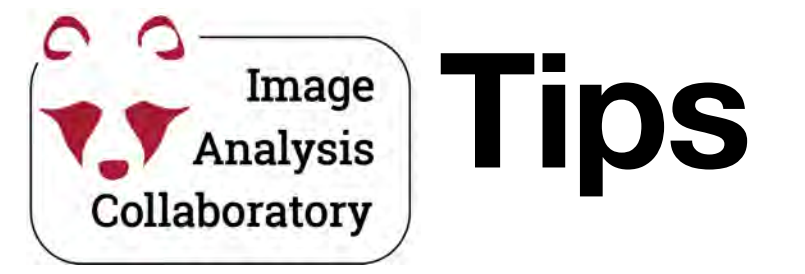

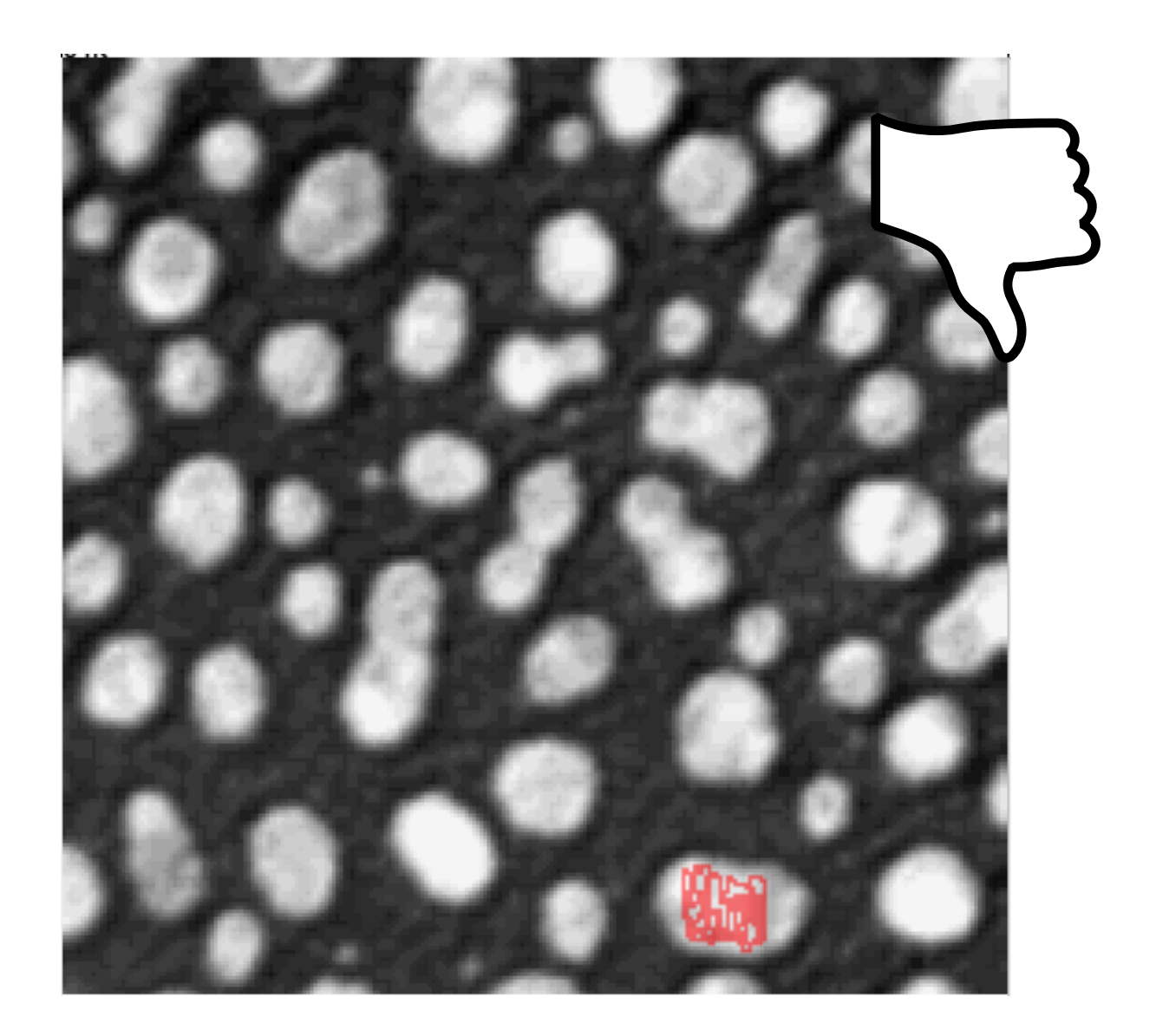

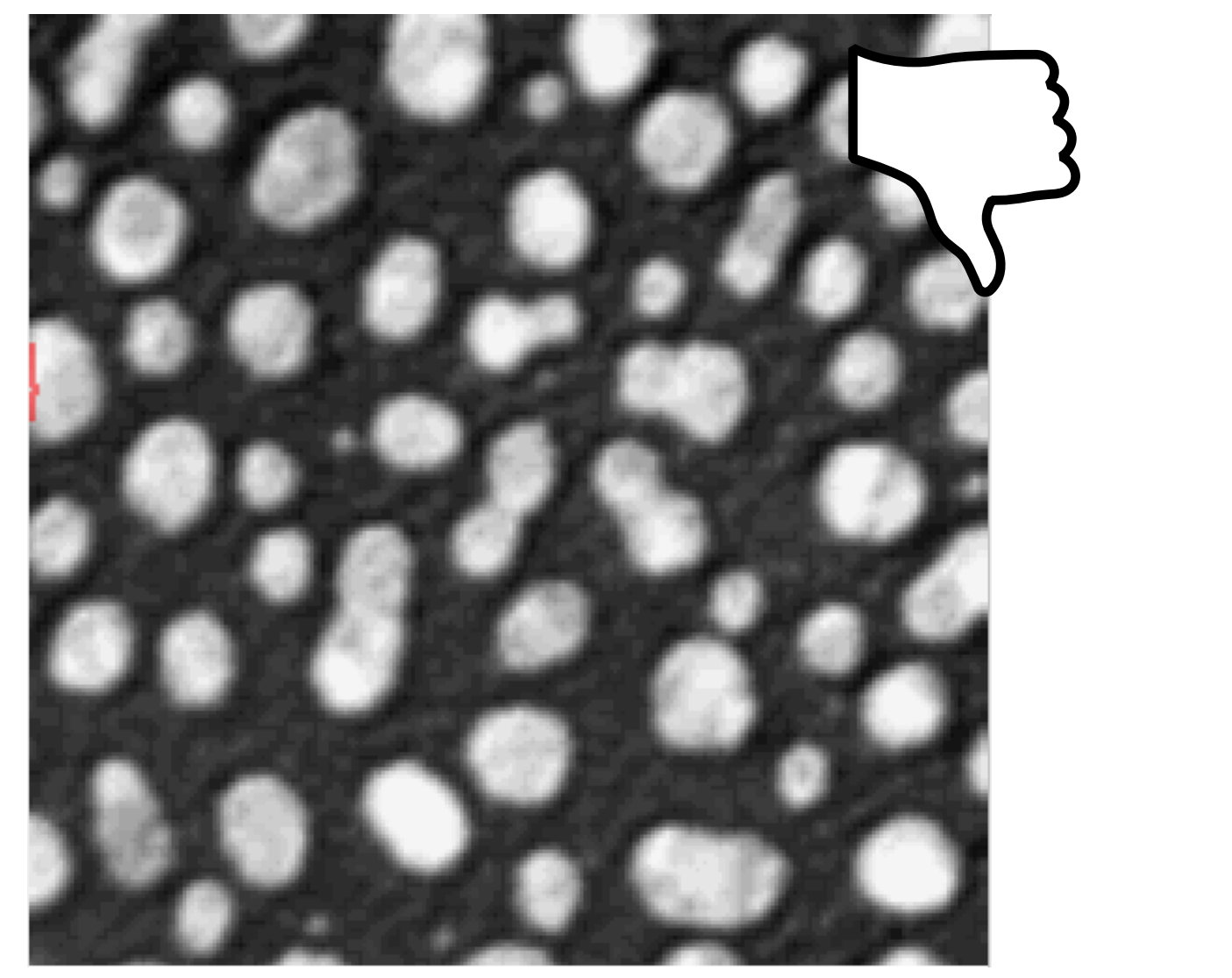

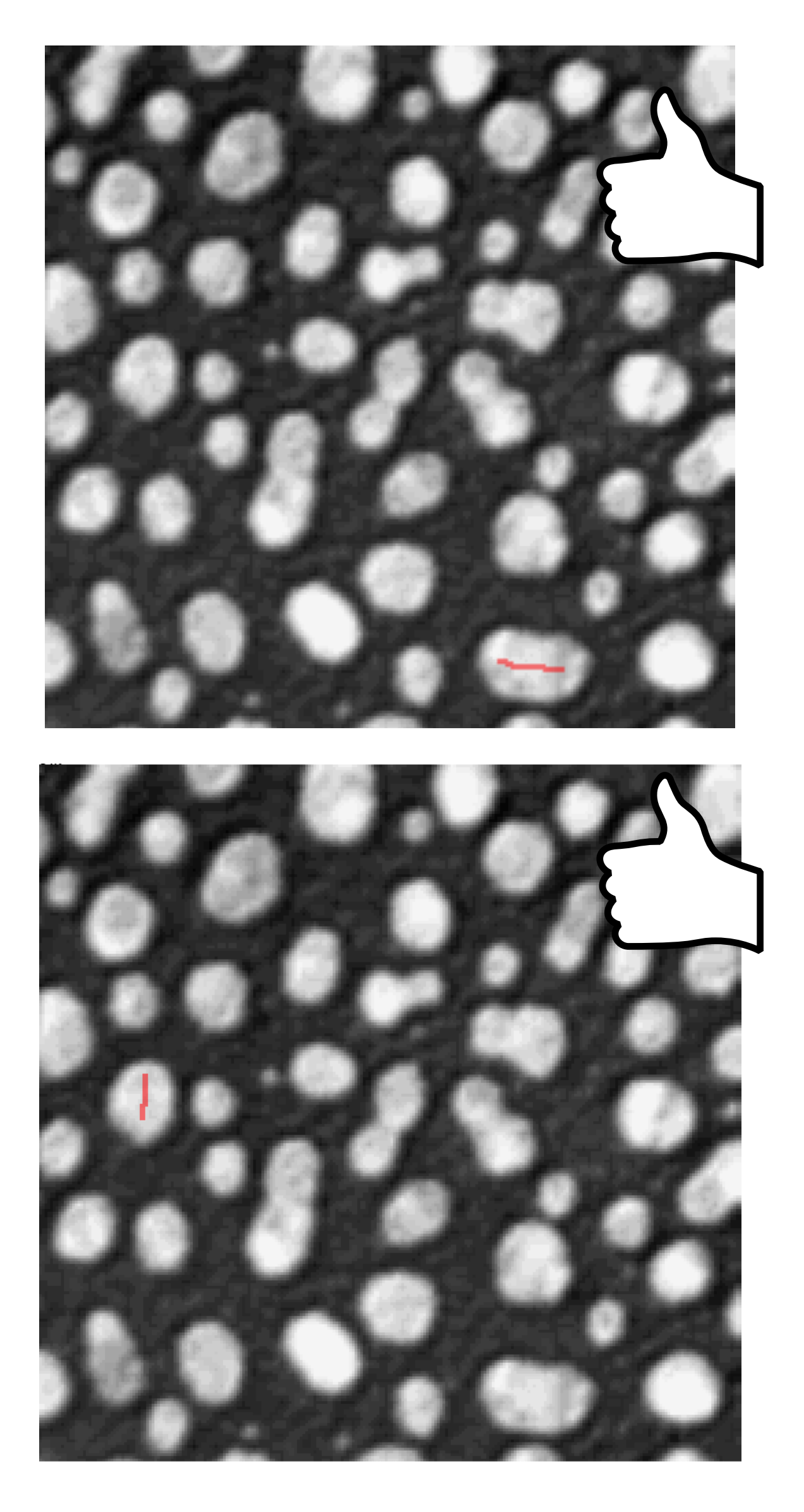

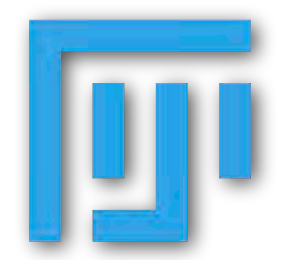

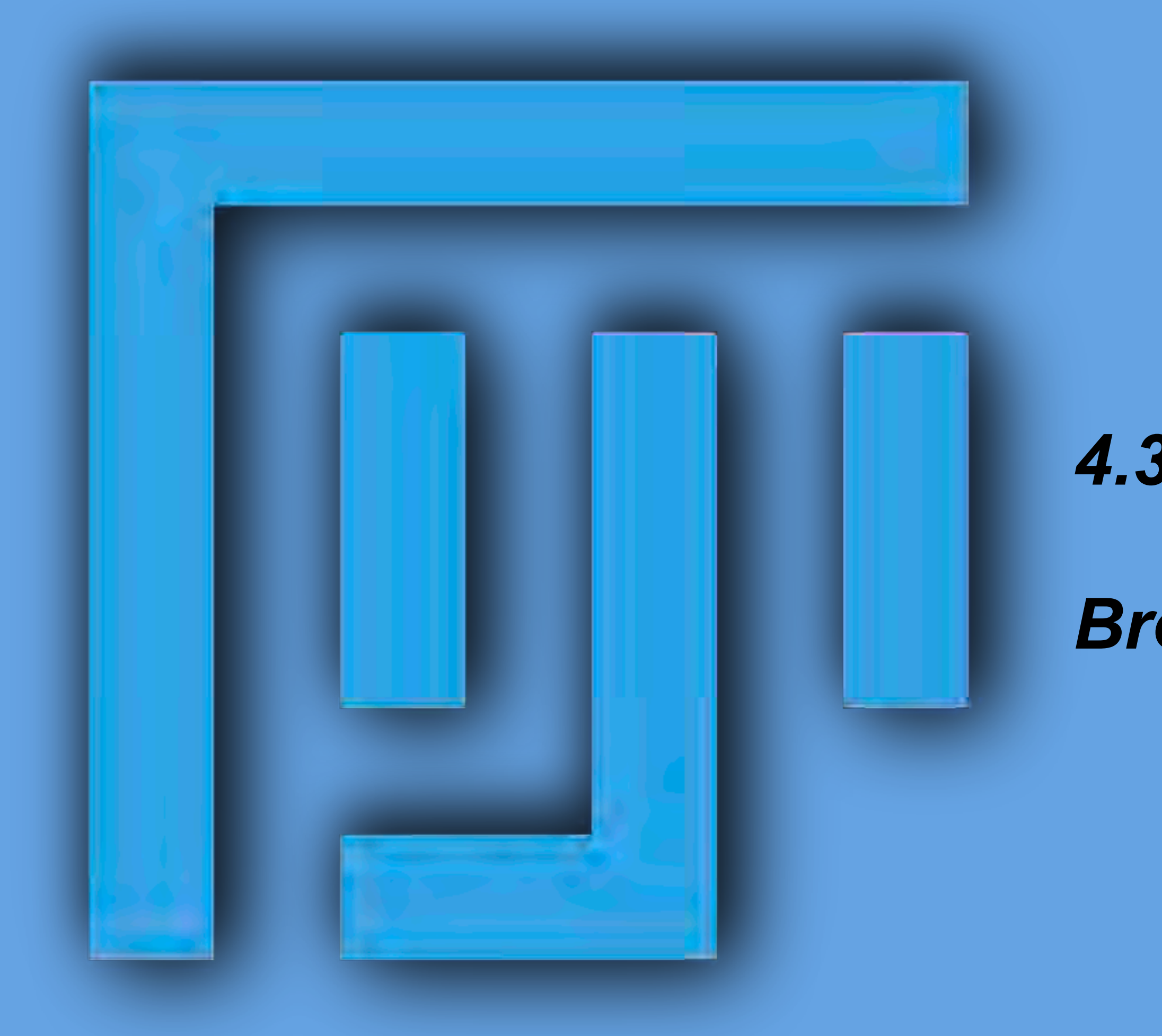

### 4.3 DAPI segmentation with Labkit

### Breakpoint at 12: Create results